### UVOD U DREAMWEAVER MX (1)

**Macromedijin Dreamweaver MX** je neverovatno moćna aplikacija za razvijaoce Weba. U ovom serijalu vežbi ćete naučiti kako da napravite veb stranice od baze podataka pomoću DMX opcije "**ASP / VBScript**" i Microsoft "**Access**" baze podataka.

#### Šta treba da imate na računaru:

Da biste razvijali i prikazivali ASP veb stranice na vašem računaru treba da na vaš računar instalirate "**Web Server**". Ovo nije tako strašno kao što zvuči. Sledeće opcije zavise od operativnog sistema koji koristite.

- "Windows 95 98 98SE": Morate da instalirate Microsoft "Personal Web Server" (PWS). Kopiju ćete naći na CD-ROM-u operativnog sistema u omotnici "Add-Ons". Na sledećoj vezi se nalazi uputstvo kako da instalirate "PWS".... "Installing PWS on Windows 95-98-98SE"
- "Windows ME": Možete da instalirate "PWS" iako ga Microsoft zvanično ne podržava. Na žalost, kopiju "PWS" nećete naći na "ME" CD-u. Treba da kopirate PWS datoteke sa 95, 98 ili 98SE CD-a (ako ga nemate pozajmite ga od prijatelja). Ako vam ništa od ovoga ne uspe preuzmite PWS sa Microsoftove veb lokacije. Takođe je potrebno da preuzmete malu datoteku "Patch" sa Microsofta da biste omogućili instalaciju. Na sledećoj vezi se nalazi uputstvo kako da instalirate "PWS" na Windows ME i veze za preuzimanje potrebnih datoteka.... "Installing PWS on ME"
- "NT 4": Možete naći kopiju datoteke "PWS" na "NT 4 Option Pack".
   Procedura instalacije je čarobnjak i veoma je napredan.
- "Windows 2000": Morate da instalirate Microsoftov "Internet Information Server" poznatiji kao "IIS". Na sledećoj vezi se nalazi uputstvo kako da instalirate "IIS" na "Windows 2000" .. "Installing IIS on 2000"
- "Windows XP Professional": Morate da instalirate "IIS". Na sledećoj vezi se nalazi uputstvo kako da instalirate "IIS" na "XP Pro".... "Installing IIS on XP Pro"
- "Windows XP Home Edition": Microsoft ne podržava nijednu server tehnologiju na "XP Home". Morate da nadogradite na "XP Pro" ili, što je jeftinije, imate dva operativna sistema od kojih je jedan ranija verzija Windowsa koja podržava "PWS" i koristi je za razvoj. Svi zajedno ..... "Microsoft su krvopije!!"

Osim "**PWS**" ili "**IIS**" potrebno je da kopirate Microsoft "**Access**" (mi koristimo Access 2000, ali bilo koja verzija može da koristi) i, naravno, kopiju "**Dreamweaver MX**".

NAPOMENA: Preuzmite datoteku za vežbanje DMX1\_files.zip

#### Šta treba da ima vaš matični računar na Webu:

Da bi se izvršavale ASP stranice na Internetu potrebno je da imate prostor na serveru sa matičnim računarom koji podržava ASP. Ne biste verovali koliko emailova dobijam sa pitanjem zašto ASP stranice ne rade na GeoCities ili Yahoo-u!

Potrebno je da imate prostor na mrežnom računaru na serveru koji podržava ASP. Kao pravilo, to znači da matični računar treba da izvršava "**Internet Information Server**" instaliran na Windows 2000 ili NT operativnom sistemu. Neki Unix dobavljači nude ASP podršku, ali se to obavlja putem "plug in" okruženja drugog proizvođača, pa neka ASP svojstva mogu da fale. Zato... Potražite Windows matični računar.

Radi eksperimentalnih namera **Brinkster.com** nudi besplatan ASP servis. Isprobao sam ovaj servis i mogu vam reći da je spor i nepravilan. **Na ovoj vezi** ćete naći WebThang uputstvo o korišćenju Brinkstera sa Dreamweaver MX.

Ako živite u Velikoj Britaniji **DC Hosting** nudi kvalitetne, ali pakete sa malom širinom propusnog opsega za oko £25 godišnje. **NetWeaver** ima široku paletu kvalitetnih paketa počevši od £45 godišnje.

#### Kratak pregled:

Da biste koristili ovu seriju uputstva i razvijali veb stranice od baza podataka napravljenih pomoću Macromedia Dreamweavera MX, potrebno je da imate **sve sledeće stavke**.

- Macromedia Dreamweaver MX
- Microsoft PWS ili IIS na računaru.
- Web matični računar koji podržava ASP.
- Microsoft Access

#### Potrebno znanje:

U ovim uputstvima sam pretpostavio da nemate nikakvo iskustvo sa PWS, Accessom ili ASP / sposobnostima baza podataka Dreamweavera MX, pretpostavio sam da imate osnovna znanja o Windowsovom okruženju i da znate ponešto o Dreamweaverovim alatkama za pravljenje statičnih veb stranica (pravljenje tabela, obrazaca itd).

#### Preuzimanja:

**<u>Na ovoj vezi</u>** možete da preuzmete bazu podataka i datoteke za ovo uputstvo.

#### Baza podataka & DSN:

U ovom odeljku ćete .....

- 1. Napraviti "<u>Omotnice</u>" u kojima će se nalaziti datoteke za veb sajt.
- 2. Napraviti "**bazu podataka**" koja će se koristiti na sajtu.
- 3. Napraviti "**DSN**" (Data Source Name, ime izvora podataka). To će se kasnije upotrebiti kako bi se veb stranica povezala sa bazom podataka.

### **Omotnice:**

1/ Desnim pritiskom miša pritisnite radnu površinu. Sa menija izaberite "New > Folder" i nazovite omotnicu "dwmx1".

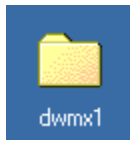

Otvorite omotnicu "**wwwroot**" koja se nalazi na vašem disku u omotnici "**Inetpub**". Napravite novu omotnicu i nazovite je "**dwmx1**" (da ... kao i omotnica koju ste napravili na radnoj površini).

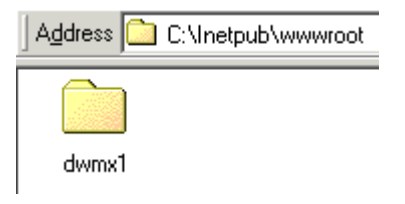

Omotnice "**Inetpub**" i "**wwwroot**" su napravljene prilikom instaliranja servera na vaš računar. Ako još uvek niste instalirali server, na <u>stranici 1</u> pročitajte uputstva o instaliranju servera koji je prilagođen vašem operativnom sistemu.

Kasnije, kada pravilno konfigurišete sajt, Dreamweaver MX će omotnicu "**dwmx1**" na radnoj površini smatrati kao "**Local Files**", a "**dwmx1**" u omotnici "**wwwroot**" kao "**Remote Site**". U odeljku Local Files ćemo praviti ASP stranice. Kada ih napravimo, prenećemo ih u odeljak Remote Site section da bismo ih izvršili i testirali. To ćemo uraditi zbog toga što kada Dreamweaver pravi ASP stranice on koristi kombinaciju "**VBScript**" i "**SQL**" (Structured Query Language). Za razliku od HTML-a, ti jezici se moraju izvršavati na serveru. ASP stranice ne možete pregledati direktno u veb pretraživaču.

#### Baza podataka:

2/ Otvorite Microsoft Access. Pritisnite radio dugme pored "Blank Access database". Pritisnite dugme "OK".

| Microsoft Access        |                         |           | ? ×         |
|-------------------------|-------------------------|-----------|-------------|
| Create a new database u | sing                    |           |             |
| 🖳 💿 Blank Access        | database                |           |             |
| C Access datab          | ase wizards,            | pages, ar | nd projects |
|                         |                         |           |             |
| 🙆 O Open an exis        | ting file               |           |             |
| More Files              |                         |           |             |
| C:\Inetpub\www.root\po  | )  \po  <br>ymy_po  \po |           |             |
| C:\WINDOWS\Desktop\     | poll\poll               |           |             |
| C:\Inetpub\wwwroot\dv   | vmx_poll\mxp            | oll       | <b>_</b>    |
|                         |                         |           |             |
|                         |                         | ж         | Cancel      |

**3/** "**Access**" će vas pitati da li želite da sačuvate novu bazu podataka i kako želite da je nazovete. U tekstualnom polju "**Save in**" krećite se do omotnice "**dwmx1**" koja se nalazi u omotnici "**wwwroot**" na vašem serveru. U tekstualno polje "**File name**" upišite ime nove baze podataka, "**dwmx1.mdb**". Pritisnite dugme "**Create**".

| File New Datab | ase                     |                |           |           |          |   |     |   |       |     | ?    |
|----------------|-------------------------|----------------|-----------|-----------|----------|---|-----|---|-------|-----|------|
| Save in:       | dwm×1                   |                |           | •         | <b>E</b> | Q | × 🗳 | • | Tooļs | •   |      |
| ()<br>History  |                         |                |           |           |          |   |     |   |       |     |      |
| My Documents   |                         |                |           |           |          |   |     |   |       |     |      |
| Desktop        |                         |                |           |           |          |   |     |   |       |     |      |
| Favorites      |                         |                |           |           |          |   |     |   |       |     |      |
|                | i<br>File <u>n</u> ame: | dwm×1.mdb      |           |           |          |   |     | • | Γ     |     | ate  |
|                | Save as <u>t</u> ype:   | Microsoft Acce | ss Databa | ses (*.mo | db)      |   |     | - | ĺ     | Car | ncel |

Ako odete do omotnice "**wwwroot\dwmx1**" videćete novu bazu podataka.

| 🚖 C:\In            | etpul        | b <b>\www</b> i       | root\dwmx          | 1             |
|--------------------|--------------|-----------------------|--------------------|---------------|
| <u> </u>           | <u>E</u> dit | ⊻iew                  | F <u>a</u> vorites | <u>T</u> ools |
| ] 🗲 Ba             | ck 🔻         | $\Rightarrow$ $\cdot$ | 🔁   🥘 s            | earch 🔓       |
| ] A <u>d</u> dress | :            | C:\Inetp              | ub\www.root        | \dwmx1        |
| dwmx1.             | ndb)         |                       |                    |               |

Kada radite sa Dreamweaverom MX i ASP često ćete hteti da pristupite omotnici "**wwwroot**". Ako dodate prečicu na paletu alatki "**Quick Launch**" uštedećete mnogo vremena.

**4/** Sa izabranom oznakom "**Tables**" dvostrukim pritiskom na taster miša izaberite "**Create table in design view**" kao što je ovde prikazano.

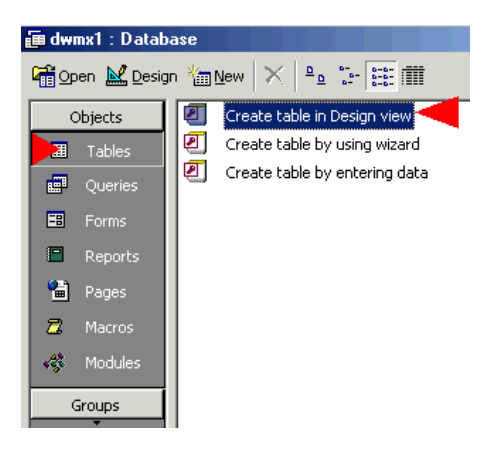

**5/** U prozoru koji se pojavljuje upišite "**ID**" u prvu kolonu pod "**Field Name**". Pritisnite prazan prostor ispod naslova "**Data Type**" pa sa padajućeg menija koji se pojavljuje izaberite "**AutoNumber**". Ne dirajte ostala podešavanja. Time se automatski pravi ID broj za svaki novi zapis dodat bazi podataka.

| 🖩 🚺 Jle1 : Table |                     |  |  |  |  |
|------------------|---------------------|--|--|--|--|
| Field Name       | Data Type Descr     |  |  |  |  |
| D ID             | AutoNumber          |  |  |  |  |
| , ,              | Field Properties    |  |  |  |  |
| General Lookup   |                     |  |  |  |  |
| Field Size       | Long Integer        |  |  |  |  |
| New Values       | Increment           |  |  |  |  |
| Format           |                     |  |  |  |  |
| Caption          | Vec (Duplicates OK) |  |  |  |  |
| INDEXED          | res (Dapireates OK) |  |  |  |  |
|                  |                     |  |  |  |  |
|                  |                     |  |  |  |  |
|                  |                     |  |  |  |  |
|                  |                     |  |  |  |  |

**6/** Desnim tasterom miša pritisnite crnu strelicu pored "**ID**" pa sa menija izaberite "**Primary Key**". Primarni ključ je polje koje je jedinstveno za svaki zapis u tabeli. Koristićemo ID broj da bismo identifikovali svaki zapis u tabeli.

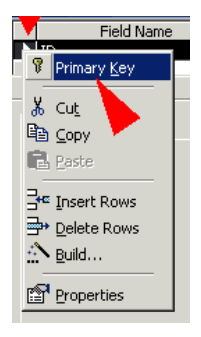

7/ Kada napravite primarni ključ videćete mali simbol ključa pored polja "ID".

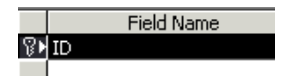

8/ Vreme je da definišemo ostala polja baze podataka.

- Pritisnite prazan prostor ispod polja ID i upišite "Name". Izaberite prazno polje "Data Type" sa desne strane polja Name pa sa padajućeg menija izaberite "Text".
- U sledećem redu ponovite postupak. Ovog puta upišite "**Address**" i izaberite polje tipa Memo.
- U sledećem redu upišite "**Email**" i izaberite polje tipa Text.
- Na kraju upišite "**Job**" i izaberite polje tipa Text.

|   | Eile Edit <u>V</u> iew Insert I | ools <u>W</u> indow <u>H</u> elp |  |  |  |  |
|---|---------------------------------|----------------------------------|--|--|--|--|
|   | I • 日 🗇 🖪 🖤 🛛                   | X 🖻 🖻 🖋 🔺                        |  |  |  |  |
|   | Field Name                      | Data Type                        |  |  |  |  |
| 8 | ID                              | AutoNumber                       |  |  |  |  |
| ► | Name                            | Text                             |  |  |  |  |
|   | Address                         | Memo                             |  |  |  |  |
|   | Email                           | Text                             |  |  |  |  |
|   | Job                             | Text                             |  |  |  |  |
|   |                                 |                                  |  |  |  |  |
|   |                                 |                                  |  |  |  |  |

**9/** Evo malog saveta. U sledećim uputstvima ćete praviti obrasce koji će posetiocima omogućiti da pristupaju informacijama u bazi podataka. Ako posetioc ostavi prazno polje obrasca i pritisne dugme Submit, Access će prikazati neprijatnu poruku. Da biste uklonili ovaj problem, izaberite polje "**Name**" (samo pritisnite mišem pored reči "**Name**" u koloni "**Field Name**") potražite okno "**General**" i pritisnite mišem u tekstualno polje "**Allow Zero Length**". Promenite podrazumevanu vrednost "**No**" u prijatniju vrednost "**Yes**". Ponovite ovaj postupak za kolone Address, Email i Job.

| General Lookup      |         |
|---------------------|---------|
| Field Size          | 50      |
| Format              |         |
| Input Mask          |         |
| Caption             |         |
| Default Value       |         |
| Validation Rule     |         |
| Validation Text     |         |
| Required            | No      |
| Allow Zero Length   | Yes 🗾 🗾 |
| Indexed             | No      |
| Unicode Compression | Yes     |

Dok se nalazite u oknu "**General**" pregledajte podešavanje "**Field Size**". Videćete da je veličina polja podešena na **50**. To je podrazumevani broj znakova koji Access dozvoljava da koristite u koloni "**Text**". Ako želite, možete ručno da promenite ovu vrednost na najviše **250** znakova. Ako mislite da ćete koristiti više od 250 znakova u zapisu koristite polje tipa "**Memo**" kao što je podešeno za kolonu Address.

10/ Izaberite "Save As" sa menija "File".

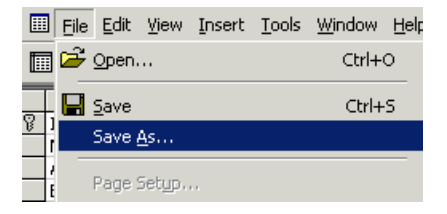

**11/** Sačuvajte tabelu pod imenom "**mytable**" upisivanjem imena u tekstualno polje i pritiskom na dugme "**OK**".

| Save As                  | ? ×    |
|--------------------------|--------|
| Save Table 'mytable' To: | ОК     |
| mytable                  | Cancel |
| As                       |        |
| Table                    |        |
|                          |        |
|                          |        |

Ako bude potrebno da se vratite i radite na tabeli jednostavno pritisnite desnim tasterom miša na "**mytable**" i izaberite "**Design View**" sa menija.

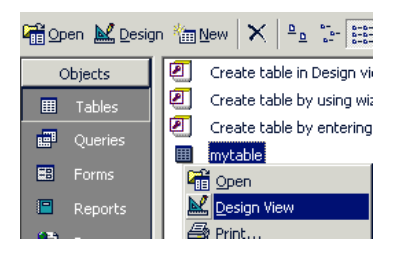

12/ Ako dvaputa pritisnete ikonu "mytable" otvoriće se baza podataka.

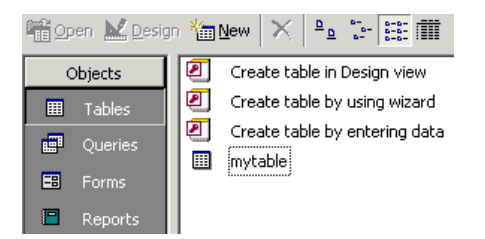

Kada je otvorena, baza podataka bi trebalo da izgleda ovako.

| Þ | 🔑 Microsoft Access - [mytable : Table] |              |       |        |                 |                 |       |               |                |     |     |  |
|---|----------------------------------------|--------------|-------|--------|-----------------|-----------------|-------|---------------|----------------|-----|-----|--|
|   | Eile                                   | <u>E</u> dit | ⊻iew  | Insert | F <u>o</u> rmat | <u>R</u> ecords | Tools | <u>W</u> indo | w <u>H</u> elp |     |     |  |
|   | M → 日 🖨 🖪 🖤   ½ 🖻 🖻 🚿 🕫 🛞 🛃 🚺 🏹 🍓 >*   |              |       |        |                 |                 |       | *             |                |     |     |  |
|   |                                        | ID           |       | M      | lame            | A               | ddres | s             | Em             | ail | Job |  |
| • | (Au                                    | itoNu        | mber) | )      |                 |                 |       |               |                |     |     |  |

**13/** Vreme je da popunimo ("**Populate**") bazu podataka. Unesite neke zapise kako je prikazano dole. Primetićete da možete da povećate širinu polja za podatke pritiskom i prevačenjem linija za razdvajanje u sivoj liniji naslova ("**headings**"). Kao što vidite, za ovu sliku sam napravio malo veće polje Email.

| Z | Microsoft Access   | s - Im <mark>ytable</mark> , Tal | le]                           |                            |                    |
|---|--------------------|----------------------------------|-------------------------------|----------------------------|--------------------|
| ] | 📰 🗐 le 🔤 dit. yjew | Insert Format B                  | ecords Icols <u>W</u> indow H | eb                         |                    |
| 1 | 🖌 • 日 🥔 🖸          | V 🖇 🖻 🕯                          | 2 🚿 🗠 🚷 🛃                     | (, 😼 🖥 🖓 👫 🕨 🗷 🛅           | ۵⁄ه، 🛛 .           |
|   | ID                 | Name                             | Address                       | Email                      | Job                |
|   | 1                  | Gordon Kinapp                    | 3 My Road Manchest            | er mail@VVebThang.co.uk    | IT Geek            |
|   | 2                  | Norma Khabb                      | D My Road Manchest            | er norma.knapp@hotmail.com | Accounts Geek      |
|   | 3                  | Bil ⇒merson                      | 2 Bills Road Florida          | bil@barnaclebills.com      | Sailing Instructor |
|   | 4                  | Walt Corpett                     | 5 Walts Read Knysne           | n walt@divemaster.co.za    | Scuba Instructor   |
| • | (AutoNumber)       |                                  |                               |                            |                    |

# DSN (Data Source Name, ime izvora podataka)

**14/** Vreme je da podesimo "**DSN**". Otvorite "**Control Panel**" i dvostrukim pritiskom miša pritisnite ikonu "**ODBC Data Sources**".

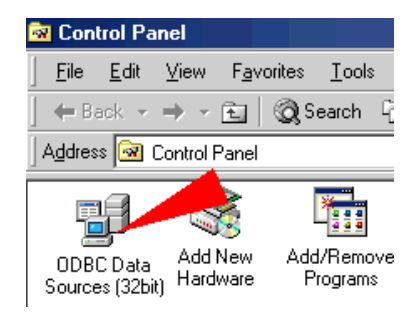

15/ Izaberite karticu "System DSN" i pritisnite dugme "Add".

| USerDSN Syste          | purce Administrator<br>m DSN   File DSN   Drivers   Tracing   Connectio                                                                     | 2 >                                      |
|------------------------|----------------------------------------------------------------------------------------------------|------------------------------------------|
| <u>S</u> ystem Data So | irces:                                                                                                    |                                          |
| Name                   | Driver                                                                                                    | A <u>d</u> d                             |
| cfsnippets             | Microsoft Access Driver (* mdb)                                                                                                    |                                          |
| cfwine                 | Microsoft Access Driver (*.mdb)                                                                                                    | Remove                                   |
| cfx                    | Microsoft Access Driver (*.mdb)                                                                                                    |                                          |
| CompanyInfo            | Microsoft Access Driver (*.mdb)                                                                                                    | Configure                                |
| CompassTrave           | Microsoft Access Driver (*.mdb)                                                                                                    | 2 cmgment                                |
| conForum               | Microsoft Access Driver (*.mdb)                                                                                                    |                                          |
| Coursewk               | Microsoft Access Driver (*.mdb)                                                                                                    |                                          |
| dwmx poll              | Microsoft Access Driver (*.mdb)                                                                                                    |                                          |
| ecom                   | Microsoft Access Driver (*.mdb)                                                                                                    |                                          |
| forum                  | Microsoft Access Driver (*.mdb)                                                                                                    |                                          |
| GlobalCar              | Microsoft Access Driver (*.mdb)                                                                                                    |                                          |
|                        |                                                                                                    |                                          |
| An 0<br>the i<br>on t  | DBC System data source stores information about<br>ndicated data provider. A System data source is v<br>iis machine, including NT services. | how to connect to<br>isible to all users |
|                        | OK Cancel Appl                                                                                                    | y Help                                   |

**16/** Izaberite "**Microsoft Access Driver [\*.mdb]**" iz liste dostupnih upravljačkih programa. Pritisnite dugme "**Finish**".

| Create New Data Source                                                                                                    | ×       |
|----------------------------------------------------------------------------------------------------|---------|
| Select a driver for which you want to set up a data source<br>Name<br>MERANT 3.70 ColdFusion DEM 32-BIT TextFile (*.*)<br>Microsoft Access Driver (*.dbf)<br>Microsoft Base Driver (*.dbf)<br>Microsoft Excel Driver (*.dbf)<br>Microsoft FoxPro VFP Driver (*.dbf)<br>Microsoft DOBC for Uracle<br>Microsoft Text Driver (*.db )<br>Microsoft Text Driver (*.db )<br>Microsoft Text Driver (*.db )<br>Microsoft Text Driver (*.db )<br>Microsoft Text Driver (*.db )<br>Microsoft Text Driver (*.db )<br>Microsoft Text Driver (*.db )<br>Microsoft Text Driver (*.db )<br>Microsoft Text Driver (*.db )<br>Microsoft Text Driver (*.db )<br>Microsoft Text Driver (*.db )<br>Microsoft Diver (*.db )<br>Microsoft Dracele | ≥.<br>▲ |
| < <u>Back</u> Finish Cance                                                                                                    |         |

#### 17/ Otvara se "ODBC Microsoft Access Setup".

- 1. U polje "**Data Source Name**" upišite "**dwmx1**". To ime će se koristiti za DSN vezu.
- 2. Pritisnite dugme "Select". Otvara se prozor "Select Database".
- Dvostrukim pritiskom na taster miša izaberite "c:\" (ili drugo ime vašeg diska) i krećite se do omotnice "dwmx1" koja se nalazi u omotnici "wwwroot".
- 4. Izaberite "dwmx.mdb" i pritisnite dugme "OK" prozora "Select Database".
- 5. Pritisnite dugme "OK" prozora "ODBC Microsoft Access Setup".

| ODBC Microsoft A                    | ccess Setu     | p                                       |           |                  | ? ×          |
|-------------------------------------|----------------|-----------------------------------------|-----------|------------------|--------------|
| Data Source <u>N</u> ame:           | dwmx1 ·        | <b>4</b> 1                              |           |                  | 🕨 ок 📔       |
| Description:                        |                |                                         |           |                  |              |
| Database                            |                |                                         |           |                  | Lancel       |
| Database: 🥬                         |                |                                         |           |                  | <u>H</u> elp |
| <u>S</u> elect                      | <u>C</u> reate | <u>R</u> epair                          | Compac    | t                | Advanced     |
| Select Database                     |                |                                         |           |                  | ×            |
| Database N <u>a</u> me              |                | <u>D</u> irectories:<br>c:\inetpub\wwwr | oot\dwmx1 | 🕨 ок             |              |
| dwmx1.mdb                           | <b>b</b>       | Ə C:\                                   | <b>A</b>  | Cance            |              |
|                                     |                | Inetpub                                 |           | <u>H</u> elp     |              |
|                                     |                | 🗁 dwmx1                                 |           | 🔲 <u>R</u> ead C | )nly pns>>   |
|                                     | -              |                                         | ~         | Exclusi          | ve           |
| List Files of <u>Type</u> :         |                | Dri <u>v</u> es:                        |           |                  | elp          |
| <ul> <li>Access Database</li> </ul> | es (*.m. 💌     | 🖃 c: C                                  | •         | Network          |              |

**18/** U listi "**System Data Sources**" ćete videti da je dodata "**dwmx1**" DSN veza. Pritisnite dugme "**OK**" da biste zatvorili prozor.

User DSN System DSN File DSN Drivers Tracing Connection Pooling About

|                                          | System Data Sources:      |                                                                                                    |  |  |  |  |  |  |  |
|------------------------------------------|---------------------------|----------------------------------------------------------------------------------------------------|--|--|--|--|--|--|--|
|                                          | Name                      | Driver Add                                                                                                    |  |  |  |  |  |  |  |
|                                          | Coursewk                  | Microsoft Access Driver (*.mdb)                                                                                                    |  |  |  |  |  |  |  |
|                                          | dwmx_poll                 | Microsoft Access Driver (* mdb)                                                                                                    |  |  |  |  |  |  |  |
|                                          | ecom                      | Microsoft Access Driver (*.mdb) Configure                                                                                                    |  |  |  |  |  |  |  |
|                                          | forum                     | Microsoft Access Driver (*.mdb)                                                                                                    |  |  |  |  |  |  |  |
|                                          | GlobalCar                 | Microsoft Access Driver (*.mdb)                                                                                                    |  |  |  |  |  |  |  |
|                                          | GlobalCorpDB              | Microsoft Access Driver (*.mdb)                                                                                                    |  |  |  |  |  |  |  |
|                                          | Isdsn                     | Microsoft Access Driver (*.mdb)                                                                                                    |  |  |  |  |  |  |  |
|                                          | login                     | Microsoft Access Driver (*.mdb)                                                                                                    |  |  |  |  |  |  |  |
|                                          | manyn                     | Microsoft Access Driver (* mdb)                                                                                                    |  |  |  |  |  |  |  |
| I mxboli Microsoft Access Driver I".mdbi |                           |                                                                                                    |  |  |  |  |  |  |  |
|                                          | An Ol<br>the in<br>on thi | DBC System data source stores information about how to connect to<br>dicated data provider. A System data source is visible to all users<br>s machine, including NT services. |  |  |  |  |  |  |  |
|                                          |                           | OK Cancel Apply Help                                                                                                    |  |  |  |  |  |  |  |

**19/** To je sve što se tiče baze podataka. Sada možemo da započnemo konfigurisanje Dreamweavera MX kako bi radio sa bazom podataka.

Pripremila Irena Gonda-Živković

#### UVOD U DREAMWEAVER MX (2)

#### Konfigurisanje sajta u MX-u

Pre pravljenja veb stranice bazirane na podacimo moramo da konfigurišemo predloženi sajt u programu **Dreamweaver MX** (odsad ćemo ga zvati **DMX**). To moramo da uradimo kako bi program znao gde se čuvaju sve datoteke za sajt, koji jezik skriptovanja da koristi i na kojem serveru mora da izvršava ASP stranice.

1/ Iz menija "Site" izaberite "New Site".

| <u>S</u> ite       | <u>W</u> indow | <u>H</u> elp |        |   |
|--------------------|----------------|--------------|--------|---|
| <u>S</u> ite Files |                |              | F8     | h |
| Sit <u>e</u> Map   |                |              | Alt+F8 | ľ |
| <u>N</u> ew Site   |                |              |        |   |
| Ē                  | dit Sites      |              |        |   |
|                    |                |              |        |   |

**2/** Izaberite karticu "**Advanced**", pa iz liste Category izaberite "**Local Info**". Na taj način govorimo **DMX-u** gde se nalazi sajt na kojem radimo.

- U polje "Site Name" upišite "dwmx1"'
- U polju "Local Root Folder" nađite omotnicu "dwmx1" koju ste napravili na "desktop"-u.
- Ne dirajte ostala podešavanja.
- NEMOJTE PRITISNUTI DUGME OK.

| Site Definition for dw                                                                                          | nx1 and a second second second second second second second second second second second second second second se                                                                        |  |
|----------------------------------------------------------------------------------------------------|----------------------------------------------------------------------------------------------------|--|
| Basic Advanced                                                                                                  |                                                                                                    |  |
| Category                                                                                                    | Local Info                                                                                                    |  |
| Local Info<br>Remote Info<br>Testing Server<br>Cloaking<br>Design Notes<br>Site Map Layout<br>File View Columns | Site <u>N</u> ame: dwmx1<br>Local Root <u>F</u> older: C:\WINDOWS\Desktop\dwmx1\<br><u>R</u> efresh Local File List Automatically<br>Default <u>I</u> mages Folder:                   |  |
|                                                                                                    | HTTP Address: http://<br>This address enables the Link Checker to<br>detect HTTP links that refer to your own<br>site.<br>Cache: I Enable Cache<br>The cache maintains file and asset |  |

**3/** Sada iz liste Category izaberite"**Remote Info**". Na taj način govorimo **DMX-u** gde se nalazi PWS ili IIS server instaliran na vaš računar i gde se nalaze ostale "**dwmx1**" omotnice.

• Iz menija "Access" izaberite "Local / Network".

| Site Definition for dwn                                                                                         | nx1         |                 |                                                                |         |  |
|----------------------------------------------------------------------------------------------------|-------------|-----------------|----------------------------------------------------------------|---------|--|
| Basic Advanced                                                                                                  |             |                 |                                                                |         |  |
| Category                                                                                                    | Remote Info |                 |                                                                |         |  |
| Local Info<br>Remote Info<br>Testing Server<br>Cloaking<br>Design Notes<br>Site Map Layout<br>File View Columns |             | <u>A</u> ccess: | None<br>FTP<br>Local/Network<br>RDS<br>SourceSafe D.<br>WebDAV | atabase |  |

4/ U polju "Remote Folder" pronađite omotnicu "dwmx1" u direktorijumu
 "wwwroot". Dvaput proverite da li ste došli do direktorijuma "wwwroot", A NE omotnice "dwmx1" na radnoj površini. Ne dirajte ostala podešavanja.

## NEMOJTE PRITISNUTI DUGME OK.

| Site Definition for                                                                                            | dwmx1                                                                                                    |
|----------------------------------------------------------------------------------------------------|----------------------------------------------------------------------------------------------------|
| Basic Advanced                                                                                                 |                                                                                                    |
| Category                                                                                                    | Remote Info                                                                                                    |
| Local Info<br>Remote Info<br>Testing Server<br>Cloaking<br>Design Notes<br>Site Map Layout<br>File View Column | Access: Local/Network<br><u>Remote Folder: C:\Inetpub\wwwroot\dwmx1\</u><br>Refre <u>s</u> h Remote File List Automatically |
|                                                                                                    | ▲utomatically upload files to server on save<br>Check In/Out: Enable File Check In and Check Out                            |

# 5/ Iz liste "Category" izaberite "Testing Server".

- Iz menija "Server Model" izaberite "ASP VBScript".
- Iz menija "Access" izaberite "Local / Network"

NEMOJTE PRITISNUTI DUGME OK.

| Site Definition for dw    | mx1                                           |
|---------------------------|-----------------------------------------------|
| Basic Advanced            |                                               |
| Category                  | Testing Server                                |
| Local Info<br>Bemote Info |                                               |
| Testing Server            | Server Model: ASP VBScript                    |
| Design Notes              | This site contains: Dreamweaver MX Pages Only |
| File View Columns         | Access: None                                  |
|                           | None                                          |
|                           | Local/Network                                 |

**6/** Pojavljuje se polje "Testing Server Folder". Pređite na omotnicu "**dwmx1**" u direktorijumu "**wwwroot**". Dvaput proverite da li ste došli do direktorijuma "**wwwroot**", **A NE** omotnice "**dwmx1**" na radnoj površini. Ne dirajte ostala podešavanja.

# A sad .... A sad ...MOŽETE DA PRITISNETE DUGME OK!

| Site Definition for dwn                                                                                                    | ראח <b>ר</b> אח ראש איז איז איז איז איז איז איז איז איז איז                                                                                                    |
|----------------------------------------------------------------------------------------------------|----------------------------------------------------------------------------------------------------|
| Basic Advanced                                                                                                    |                                                                                                    |
| Category<br>Local Info<br>Remote Info<br>Testing Server<br>Cloaking<br>Design Notes<br>Site Map Layout<br>File View Columns | Testing Server         Server Model:       ASP VBScript         This site contains:       Dreamweaver MX Pages Only         Access:       Image: Image: |
|                                                                                                    | URL Prefix: http://localhost/dwmx1/<br>The URL Prefix is the location of the site's<br>root folder on the testing server.                                                                                                    |

**7/** Ako prvi put podešavate sajt u programu **DMX** pojaviće se poruka da će Dreamweaver napraviti keš za vaš sajt. Pritisnite OK (nakon što ste potvrdili polje "Don't show me this message again").

| Dreamweav | er                                 |                               |                           |                             |                  |               | X            |
|-----------|------------------------------------|-------------------------------|---------------------------|-----------------------------|------------------|---------------|--------------|
| •         | The initia<br>files in yo<br>them. | l site cache<br>ur site and s | will now t<br>starts trac | be created.<br>king links a | This :<br>is you | scan:<br>char | s the<br>ige |
|           | 🗖 Don't                            | show me th                    | iis messag                | je again.                   |                  |               |              |
|           |                                    | (                             | OK                        |                             |                  |               |              |

8/ Otvorite okno "Files" pritiskom na reč "Files". U prozoru "Local View" ćete videti novi napravljeni "dwmx1" sajt Takođe ćete videti da sadrži i kopiju "Dwmx1.mdb" baze podataka. Ruku na srce, ova kopija baze podataka je suvišna. Zašto? ..... Pa, kada smo podesili "DSN" (na drugoj stranici ovog uputstva) usmerili smo ga na bazu podataka koja se nalazi na serveru (wwwroot\dwmx1\Dwmx1.mdb). To je baza podataka iz koje ćemo čitati podatke. Mogli bi, ako želimo, da koristimo suvišnu bazu podataka iz lokalne omotnice. Ja obično postavim ovu kopiju u omotnicu "Rezervni delovi" podomotnice "Za svaki slučaj" ako se nešto dogodi sa kopijom na serveru.

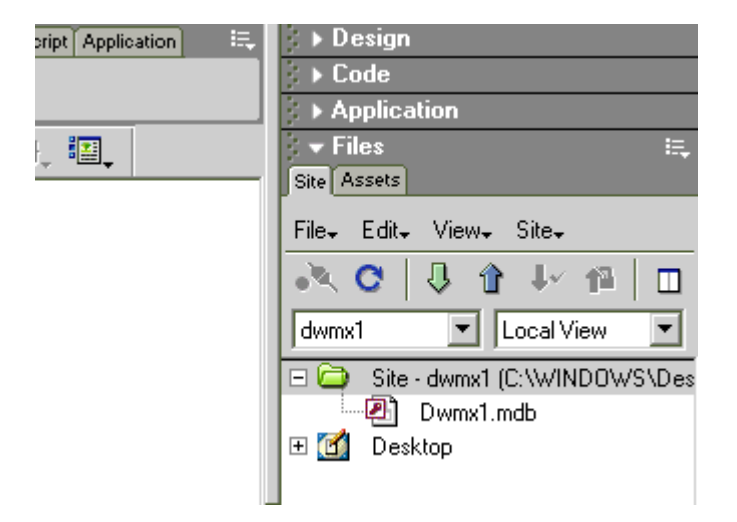

**9/** Vreme je pređeno na rad sa prikazom stranice.. U oknu "**Files**", "**Desnim tasterom miša**" izaberite zelenu "**dwmx1**" omotnicu (gde su samo *pronašli* tu boju? Radioaktivna žaba zelena.. fuj).

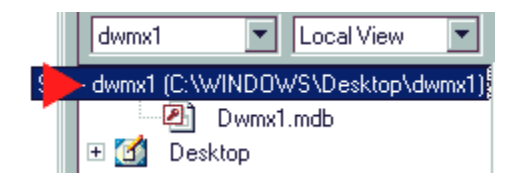

**10/** Iz pomoćnog menija koji se pojavljuje izaberite "**New File**".

| Site      | Assets             |   | ÷,    |
|-----------|--------------------|---|-------|
|           | –                  |   |       |
|           | New Folde <u>r</u> |   |       |
|           | <u>O</u> pen       |   | L I   |
| <u> 1</u> | Open <u>W</u> ith  | • |       |
| EI.       | Add to Fayorites   |   | /S\De |
|           | Get                |   |       |

**11/** Pojavljuje se nova ASP datoteka. Dajte joj ime "**view.asp**". U toj datoteci ćemo praviti stranicu na osnovu baze podataka (uskoro na stranici 4!)

| Site Assets                             | -  |
|-----------------------------------------|----|
| File₊ Edit₊ View₊ Site₊                 |    |
| 🔍 C 🛛 🕯 🐓 🛍 🗉                           | ]  |
| dwmx1 💌 Local View 💌                    | ]  |
| Site - dwmx1 (C:\WINDOWS\D<br>Dwmx1.mdb | es |
| 🦳 🧭 view.asp                            |    |
| 🕀 📶 Desktop                             |    |

# 12/

**ONAPOMENA:** Ponekad nakon definisanja sajta (kao što je prikazano u koracima 1 do 6) Dreamweaver je nesiguran i ne prikazuje potvrdu pored stavki "document type" ili "testing server" kao što je prikazano na gornjoj slici. Ako se to dogodi jednostavno pritisnite vezu "document type" ili "testing server" i ponovo ih podesite.

| u 🧠 🥌 😹 🔤 🔤 📾 🗠 🔛                                                                   | - Application                                            |
|-------------------------------------------------------------------------------------|----------------------------------------------------------|
| ed Document 🛛 🕼 🔕 🛛 😋 {}, 🕮                                                         | Databases Bindings Server Beha Compon                    |
|                                                                                     | - Document Type: HTML                                    |
|                                                                                     | To use dynamic data on this page:                        |
|                                                                                     | <ol> <li>Create a site for this file.</li> </ol>         |
|                                                                                     | <ol> <li>Choose a <u>document type</u>.</li> </ol>       |
| Change Document Tune                                                                | 3. Set up the site's testing server.                     |
| Choose the Testing Server related Document Type for the<br>current document:        | 4. Create a Connection by clicking<br>on + button above. |
| ASP VBScript                                                                        | Cancel                                                   |
| NOTE: Changing the Document Type may change the file<br>extension of your document. |                                                          |

**13/** Područje "**Database**" okna "**Application**" bi trebalo da izgleda kao na donjoj slici, sa potvrdama pored stavki 1, 2 i 3.

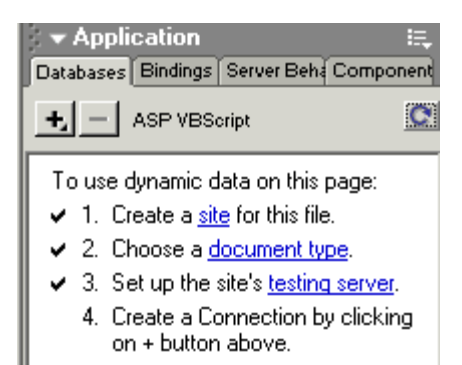

**14/** Sada kad **DMX** zna gde su sve datoteke, koji jezik skriptovanja i server za testiranje da koristi, možemo da napravimo pravu vezu između veb sajta i baze podataka. U području "**Database**" okna "**Application**" pritisnite dugme "+". Sa menija koji se pojavljuje izaberite "**Data Source Name [DSN]**".

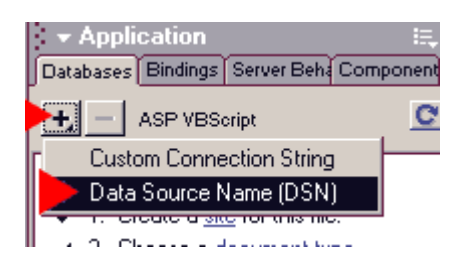

15/ Otvara se prozor "Data Source Name [DSN]".

- U tekstualno polje "Connection Name" upišite "conDwmx1".
- Iz menija "Data Source Name [DSN]" izaberite "dwmx1"
- Proverite da li je izabrano radio dugme "Using Local DSN".

| Data Source Name (DSN)                                                         | ×        |
|--------------------------------------------------------------------------------|----------|
| Connection Name: conDwmx1                                                      | ОК       |
| Data Source Name (DSN): dwmx1 💽 Define                                         | Cancel   |
| User Name:                                                                     | Advanced |
| Password:                                                                      | Test     |
| Dreamweaver Should Connect: 🔘 Using DSN On Testing Server<br>💽 Using Local DSN | Help     |

**16/** Pritisnite "**Test**" i pojaviće se pomoćni okvir sa porukom da je veza uspešno uspostavljena. Pritisnite "**OK**" da biste ga zatvorili, pa pritisnite "**OK**" u prozoru "**Data Source Name [DSN]**" da biste sačuvali novu vezu "**Connection**".

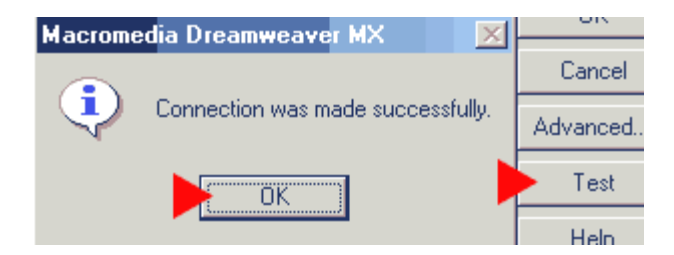

**17/** Pojavljuje se žuta ikona "bubnja" u odeljku baze podataka okna aplikacije koja predstavlja vezu izmežu veb sajta i baze podataka.

U području "**Site**" okna "**Files**" se nalazi nova napravljena omotnica pod imenom "**Connections**". Ova omotnica sadrži datoteku "**conDwmx1.asp**". Ta datoteka sadrži stavku "**Connection String**" (red koda koji govori asp stranicama kako da se povežu sa bazom podataka). DMX ga koristi kao sadržanu datoteku ("**include file**"). Toj datoteci se automatski obraćaju sve stranice koje treba da se povežu sa bazom podataka. U kasnijim poglavljima ćemo detaljnije opisati taj koncept.

| <ul> <li>✓ Application</li> <li>III.</li> </ul> |
|-------------------------------------------------|
| Databases Bindings Server Beha Component        |
| ASP VBScript                                    |
| 🛨 👸 conDwmx1                                    |
|                                                 |
|                                                 |
| i – Files :- I                                  |
|                                                 |
| Site                                            |
| File₊ Edit₊ View₊ Site₊                         |
| 🔍 O   🖟 🏦 🗠 🛍   🗆                               |
| dwmx1 💌 Local View 💌                            |
| 🗄 🗀 Connections 🚽 🔺                             |
| - 🕘 Dwmx1.mdb 📩 🔤                               |
| 🥏 view.asp                                      |
| 🕀 🚮 Desktop                                     |

Sada ćemo napraviti veb stranicu koja se zasniva na bazi podataka.

Pripremila Irena Živković Gonda

## UVOD U DREAMWEAVER MX (3)

#### Stranica izvedena iz baze podataka:

Evo ..... Ovde počinje zabavni deo ......

**1/** Otvorite stranicu "**view.asp**" u DMX-u i umetnite tabelu koja sadrži 6 redova i 2 kolone. Konfigurišite je na način prikazan na donjoj slici.

| 🛃 Macromedia Dreamweaver MX - [Untitled Document (dwmx1/view.asp*)] |                                                                                                    |          |  |  |  |  |  |  |
|---------------------------------------------------------------------|----------------------------------------------------------------------------------------------------|----------|--|--|--|--|--|--|
| 🔊 <u>F</u> ile <u>I</u>                                             | it <u>V</u> iew <u>I</u> nsert <u>M</u> odify <u>T</u> ext <u>C</u> ommands <u>S</u> ite <u>W</u> indow <u>H</u> elp |          |  |  |  |  |  |  |
| 🗧 👻 İnsert                                                          | 🖉 🕶 İnsett 💦 Common Layout Text Tables Frames Forms Templates Characters Media Head Script ASP                       |          |  |  |  |  |  |  |
| Ø 🖃                                                                 | 📎 🖃 🤣 🗮 😫 🥝 🏉 🛸 🛼 🚍 🗐 🖳 🖵 💭                                                                                          |          |  |  |  |  |  |  |
| 🖉 🔇                                                                 | 🚆 🕺 Title: Untitled Document 👫 🌒 C {}, 🗉                                                                             | <b>.</b> |  |  |  |  |  |  |
|                                                                     | VIEW RECORDS                                                                                                    |          |  |  |  |  |  |  |
|                                                                     | Names and Addresses                                                                                                  |          |  |  |  |  |  |  |
|                                                                     | Name                                                                                                    |          |  |  |  |  |  |  |
|                                                                     | Address                                                                                                    |          |  |  |  |  |  |  |
|                                                                     | Email                                                                                                    |          |  |  |  |  |  |  |
|                                                                     | Job                                                                                                    |          |  |  |  |  |  |  |
|                                                                     |                                                                                                    |          |  |  |  |  |  |  |

2/ Izaberite karticu "Bindings" u oknu "Application", pa pritisnite dugme "+".

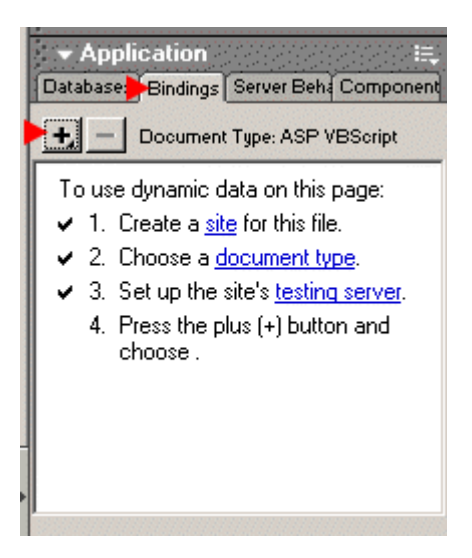

**3/** Sa pomoćnog menija koji se pojavljuje izaberite "**Recordset[Query]**". "**Recordset**" je skup uputstava koji se koristi za definisanje sa kojim podacima će naša veb stranica raditi i kako ti podaci treba da budu predstavljeni. U kasnijim poglavljima ćemo ih detaljnije obraditi.

| Data | Application E<br>bases Bindings Server Beha Componer |
|------|------------------------------------------------------|
| +    | Document Type: ASP VBScript                          |
|      | Recordset (Query)                                    |
|      | Command (Stored Procedure)                           |
|      | Request Variable                                     |
|      | Session Variable                                     |
|      | Application Variable                                 |
|      | Get More Data Sources                                |

4/ Kad se prozor "Recordset" otvori ......

- U polje "Name" upišite "rsView".
- U polju "Connection" sa menija izaberite "conDwmx1".
- Pritisnite dugme za izbor opcija "All".
- Ne dirajte ostala podešavanja.
- Pritisnite dugme "**Test**".

| Recordset                                    | ×            |
|----------------------------------------------|--------------|
| Name: rsView<br>Connection: conDwmx1  Define | OK<br>Cancel |
| Table: mytable                               | Test         |
| Columns: 💿 All 🔿 Selected:                   | Advanced     |
| ID<br>Name<br>Address<br>Email<br>Job        | Help         |
| Filter: None                                 |              |
| URL Parameter                                |              |
| Sort: None 💽 Ascending                       |              |

**5/** kada pritisnete dugme "**Test**" pojaviće se prozor "**Test SQL Statement**". Ako ste sledili uputstva sa druge stranice videćete da su svi zapisi vaše baze podataka prikazani kao na donjoj slici.

Pritisnite dugme "**OK**" da biste zatvorili prozor "**Test SQL Statement**", pa ponovo pritisnite dugme "**OK**" da biste zatvorili prozor "**Recordset**".

| Te | fest SQL Statement |    |              |                      |                    |                    |
|----|--------------------|----|--------------|----------------------|--------------------|--------------------|
|    |                    |    |              |                      |                    |                    |
|    | Record             | ID | Name         | Address              | Email              | Job                |
|    | 1                  | 1  | Gordon Knapp | 3 My Road Manc       | mail@WebThang      | IT Geek            |
|    | 2                  | 2  | Norma Knapp  | 3 My Road Manc       | norma.knapp@ho     | Accounts Geek      |
|    | 3                  | 3  | Bill Emerson | 2 Bills Road Florida | bill@barnaclebills | Sailing Instructor |
|    | 4                  | 4  | Walt Corbett | 5 Walts Road Kny     | walt@divemaster    | Scuba Instructor   |

**6/** Pogledajte okno Bindings. Videćete da je napravljen skup uputstava. Pritisnite dugme + u polju za potvrdu pored ikone skupa. Time će se "**proširiti**" stablo skupa. Prikazane su sve kolone iz baze podataka (kao i neke stavke koje još nećemo koristiti).

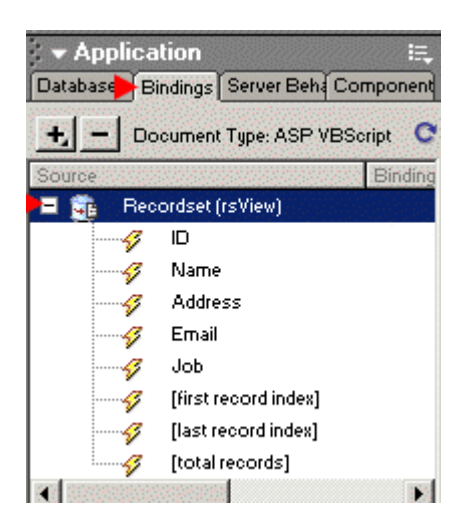

7/ Postavite kursor u tabelu označenu kao "Name" pa pritisnite. Zatim pređite u okno "Bindings" i iz liste izaberite "Name". Na kraju, pritisnite dugme "Insert".

|         | VIEW RECORDS       | <ul> <li>✓ Applic</li> <li>Databases</li> </ul> | ation<br>Bindings Server Beh ( C                                                          | i≡.<br>omponent                                                                                                 |
|---------|--------------------|-------------------------------------------------|-------------------------------------------------------------------------------------------|----------------------------------------------------------------------------------------------------|
|         | Names and Addresse |                                                 | locument Type: ASP VB                                                                     | Script C                                                                                                    |
| Name 🕨  |                    | 🗆 🔂 Re                                          | cordset (rsView)                                                                          | in the second second second second second second second second second second second second second second second |
| Address |                    | -4                                              | ID<br>Name                                                                                |                                                                                                    |
|         |                    | 9<br>9<br>9<br>9<br>9<br>9<br>9<br>9            | Address<br>Email<br>Job<br>[first record index]<br>[last record index]<br>[total records] |                                                                                                    |
|         |                    | Bind To:                                        | Insert                                                                                    |                                                                                                    |

**8/** Videćete da je u tabelu umetnuto "**{rsView.Name}**". Time ćemo dobijati informacije iz kolone "**Name**" baze podataka.

### VIEW RECORDS

|      | Names and Addresses |
|------|---------------------|
| Name | (rsView.Name)       |

**9/** Ponovite korak 7 za ostatak tabele .....

- Postavite kursor u tabelu označenu kao "Address" pa pritisnite. Zatim pređite u okno "Bindings" i iz liste izaberite "Address". Na kraju, pritisnite dugme "Insert".
- Postavite kursor u tabelu označenu kao "Email" pa pritisnite. Zatim pređite u okno "Bindings" i iz liste izaberite "Email". Na kraju, pritisnite dugme "Insert".
- Postavite kursor u tabelu označenu kao "Job" pa pritisnite. Zatim pređite u okno "Bindings" i iz liste izaberite "Job". Na kraju, pritisnite dugme "Insert".

OMožete formatirati izgled teksta prikazanog u tabeli ako izaberete kôd (kao što sam to uradio u donjoj ćeliji Job) i koristite alatke za svojstva teksta u oknu svojstava.

|                                                                                      | Names                                                                                                    |   |
|--------------------------------------------------------------------------------------|----------------------------------------------------------------------------------------------------|---|
| Name                                                                                 | {rs∨iew.Name}                                                                                                    |   |
| Address                                                                              | {rsView.Address}                                                                                                    |   |
| Email                                                                                | {rs∨iew.Email}                                                                                                    |   |
| Job                                                                                  | {rsView.Job}                                                                                                    |   |
|                                                                                      |                                                                                                    |   |
| ntitled-1 view.a<br>>dy> <div> <table<br>Properties<br/>Format None</table<br></div> | sp*<br>Courier New, Courier, mc<br>Georgia, Times New Ror<br>Verdana, Arial, Helvetica,<br>Edit Font List<br>Courier New, Courier, mc<br>Georgia, Times New Ror<br>Verdana, Arial, Helvetica,<br>Edit Font List<br>Size 2 |   |
| Link                                                                                 |                                                                                                    | a |

**10/** Sada treba na tabelu da primenimo ponašanje "**Repeat Region**" (ponovi region) kako bi bili prikazani *svi* zapisi baze podataka. Ako to ne uradimo kada testiramo stranicu biće prikazan samo prvi zapis.

- Postavite kursor u ćeliju "Name" kako prikazuje strelica na donjoj slici.
- Držite pritisnut levi taster miša i povlačite kursor nadole kroz sve ćelije počevši od ćelije "Name" da biste ih izabrali (ćelije će imati crnu pozadinu kako je prikazano na donjoj slici).
- Zatim izaberite karticu "Server Behaviors" u oknu "Application".
- Pritisnite dugme "+", pa iz menija izaberite "Repeat Region".

## VIEW RECORDS

|                  |                  | <ul> <li>Application</li> </ul>    | E,  |
|------------------|------------------|------------------------------------|-----|
|                  | Names and A      | Databas Bir s Server Behaviors Com | pon |
| Name             | {rsView.Name}    | + Document Type: ASP VBScript      |     |
| Address          | {rsView.Address} | Recordset (Query)                  |     |
| Email            | {rsView.Email}   |                                    |     |
| Job {rsView.Job} |                  | Repeat Region<br>Recordset Paging  |     |
|                  |                  | Show Region 🔹 🕨                    |     |

**11/** Pojavljuje se prozor "**Repeat Region**". Proverite da li se u polju "**Recordset**" pojavljuje "**rsView**", pa izaberite dugme za izbor opcija "**All Records**". Pritisnite dugme "**OK**". Tako će svi zapisi iz baze podataka biti prikazani na stranici "**view.asp**".

| Repeat Region               | x      |
|-----------------------------|--------|
| Recordset: rsView           | ОК     |
| Show: 🔿 🔟 Records at a Time | Cancel |
| All Records                 | Help   |
|                             |        |

**12/** Vreme je za jedan kratak test. Pritisnite dugme "**Live Data View**" i videćete da se zapisi baze podataka pojavljuju na ekranu. Pritisnite to dugme ponovo i vratite se u prikaz "**Design View**".

| 🕑 Macron                | nedia Dreamw                  | veaver MX - [Untitled Document (dwmx1/view.asp*)]                                         |  |  |  |  |
|-------------------------|-------------------------------|-------------------------------------------------------------------------------------------|--|--|--|--|
| 🔊 <u>F</u> ile <u>E</u> | dit ⊻iew Ins                  | ert <u>M</u> odify <u>T</u> ext <u>C</u> ommands <u>S</u> ite <u>W</u> indow <u>H</u> elp |  |  |  |  |
| - Insert                | Common                        | ayout Text Tables Frames Forms Templates Characters Media He                              |  |  |  |  |
| 🔊 🖉                     | 🤣 🗏 🗄                         | i 🗷 🐏 🧀 🤣 🛸 🛼 🚔 🖪 🗳 😓 🖡                                                                   |  |  |  |  |
| 🔊 💒                     | ) 🏬 🌠                         | Title: Untitled Document                                                                  |  |  |  |  |
| 🛞 C 🛛                   |                               | e Data View]st/dwmx1/view.asp?                                                            |  |  |  |  |
|                         |                               | Names and Addresses                                                                       |  |  |  |  |
|                         | Name                          | Gordon Knapp                                                                              |  |  |  |  |
|                         | Address                       | <mark>3 My Road Manchester</mark>                                                         |  |  |  |  |
|                         | Email                         | mail@WebThang.co.uk                                                                       |  |  |  |  |
|                         | Job                           | IT Geek                                                                                   |  |  |  |  |
|                         |                               |                                                                                           |  |  |  |  |
|                         | Name                          | Norma Knapp                                                                               |  |  |  |  |
|                         | Address                       | 3 My Road Manchester                                                                      |  |  |  |  |
|                         | Email norma.knapp@hotmail.com |                                                                                           |  |  |  |  |
|                         | Job                           | Accounts Geek                                                                             |  |  |  |  |
|                         |                               |                                                                                           |  |  |  |  |

13/ Sačuvajte rad pomoću menija "File > Save".

| 귕 Macromedia Dreamweaver MX - [Un |                 |              |                  |        |                |      |
|-----------------------------------|-----------------|--------------|------------------|--------|----------------|------|
| 3                                 | <u>F</u> ile    | <u>E</u> dit | ⊻iew             | Insert | <u>M</u> odify | Text |
| : -                               | 1               | <u>l</u> ew  |                  |        | Ctrl+N         |      |
| -                                 | <u> </u>        | <u>)</u> pen |                  | (      | Ctrl+O         |      |
| Ø                                 | 0               | ) pen ir     | n Fra <u>m</u> e | (      | Ctrl+Shift+    | -0   |
| 4                                 | < <u>C</u> lose |              |                  |        | Dtrl+W         |      |
| -                                 | 5               | àave         | 14.4             |        | Otrl+S         |      |
|                                   | 9               | ave <u>A</u> | s                |        | Ctrl+Shift+    | -S   |

**14/** Za sada je Dreamweaver MX sve nove datoteke napravio u omotnici "Local Folder". Sada je vreme da ih kopiramo na server...

- Izaberite omotnicu "**Connections**" i stranicu "**view.asp**" kako je pikazano na donjoj slici.
- Pritisnite dugme "Put Files".
- Možda će se pojaviti pomoćni okvir sa pitanjem da li želite da uključite i sve zavisne datoteke. Najbolje je da pritisnete "No" i potvrdite polje "Don't show me this again". Koji je razlog?? Pa, u nekom stadijumu u vašoj Dreamweaver MX karijeri želećete da radite sa osnovnim ASP kodom koji se nalazi u datotekama na serveru. Ako dozvolite da DMX automatski učita sve što smatra da je "zavisna" datoteka može da upropasti vaš naporan rad. Radije zadržite punu kontrolu nad onim šta se učitava i gde.

| ✓ Files<br>Site Assets |                         |
|------------------------|-------------------------|
| File+ Edit+            | View- Site-             |
| •× C                   |                         |
| dwmx1                  | ▼ Put File(s)v ▼        |
| 🗆 🦾 Site               | - dwmx1 (C:\WINDOWS\Des |
| 主 💼                    | Connections             |
| 🕗                      | dwmx1.mdb               |
|                        | view.asp                |
| 🕀 🗹 Des                | ktop                    |

**15/** Pogledajte "**Remote View**". Videćete da su nove omotnice i datoteke kopirane na server. Nemojte da se zbunite ako u omotnici pronađete "**dwmx1.ldb**". To je privremena datoteka koju DMX koristi prilikom testiranja u prikazu Live Data View itd. i ona će sama vremenom nestati.

| Site Assets | E,                                   |
|-------------|--------------------------------------|
| File+ Edit+ | View+ Site+                          |
| . C         | 3 1 1 12 0                           |
| dwmx1       | Remote View                          |
| E 👝 CN      | netpub\www.oot\dwmx1\                |
|             | no pao minino os iominin i           |
| O<br>⊕…⊖    | Connections                          |
| <br>⊕<br> ] | Connections<br>dwmx1.mdb             |
|             | Connections<br>dwmx1.mdb<br>view.asp |
|             | Connections<br>dwmx1.mdb<br>view.asp |
|             | Connections<br>dwmx1.mdb<br>view.asp |

Zatvorite Dreamweaver MX... Nastavak u sledećem broju.

Pripremila Irena Gonda-Živković

## UVOD U DREAMWEAVER MX (4)

#### **TESTIRANJE:**

**1/** Pritisnite dugme "Start", pa iz menija izaberite "Run". Upišite **http://localhost/dwmx1/view.asp** i pritisnite dugme "**OK**".

| Run           |                             |                           |                          |                            |                | ? ×      |
|---------------|-----------------------------|---------------------------|--------------------------|----------------------------|----------------|----------|
| 5             | Type the na<br>resource, ar | ame of a pro<br>nd Window | ogram, fol<br>s will ope | der, docur<br>n it for you | nent, or<br>I. | Internet |
| <u>O</u> pen: | http://local                | lhost/dwmx                | 1/view.a                 | sp                         |                | •        |
|               |                             | OK                        | ]Ca                      | ancel                      | Bro            | wse      |
| Start         |                             |                           |                          |                            |                |          |

**2/** Ako ste uradili sve što je objašnjeno u uputstvu, a niste samo sledili slike <sup>(2)</sup>, rezultat vašeg rada trebalo bi da izgleda kao na donjoj slici.

| Names and Addresses |                         |  |  |  |
|---------------------|-------------------------|--|--|--|
| Name                | Gordon Knapp            |  |  |  |
| Address             | 3 My Road Manchester    |  |  |  |
| Email               | mail@WebThang.co.uk     |  |  |  |
| Job                 | IT Geek                 |  |  |  |
|                     |                         |  |  |  |
| Name                | Norma Knapp             |  |  |  |
| Address             | 3 My Road Manchester    |  |  |  |
| Email               | norma.knapp@hotmail.com |  |  |  |
| Job                 | Accounts Geek           |  |  |  |
|                     |                         |  |  |  |
| Name                | Bill Emerson            |  |  |  |
| Address             | 2 Bills Road Florida    |  |  |  |
| Email               | bill@barnaclebills.com  |  |  |  |
| Job                 | Sailing Instructor      |  |  |  |
|                     |                         |  |  |  |
| Name                | Walt Corbett            |  |  |  |
| Address             | 5 Walts Road Knysner    |  |  |  |
| Email               | walt@divernaster.co.za  |  |  |  |
| Job                 | Scuba Instructor        |  |  |  |
|                     |                         |  |  |  |

#### VIEW RECORDS

## UČITAVANJE NA WEB:

Proverite da li sve radi kako treba na vašem lokalnom serveru pre početka učitavanja na računar.

#### **3/** Učitavanje na vaš računar:

Potrebno je da imate prostor na mrežnom računaru na serveru koji podržava ASP. Kao pravilo, to znači da matični računar treba da izvršava "**Internet Information Server**" instaliran na Windows 2000 ili NT operativnom sistemu. Neki Unix dobavljači nude ASP podršku, ali se to obavlja putem "plug in" okruženja drugog proizvođača, pa neka ASP svojstva će nedostajati. Zato... Potražite Windows matični računar.

Uvek koristite prioritetan metod povezivanja sa bazom podataka vašeg računara. Ako ne znate koji je to metod, **pročitajte česta pitanja i odgovore vašeg računara** o vezama baza podataka ili napišite e-pismo tehničkoj podršci.

**4/** Na serveru vašeg računara treba da napravite "**DSN**" sa *istim* imenom kao i "**DSN**" koji ste napravili lokalno *ili* treba ručno da promenite string veze u datoteci "**conDwmx1.asp**" (u omotnici Connections ) u "**DSNIess**" konekciju.

**5/** Potpuno uputstvo o menjanju stringa veze se nalazi u " <u>UltraDev UltraEasy</u> <u>part 6</u> " i preporučujem da ga pažljivo pročitate.

**6/** Ja bih pre učitavanja promenio datoteku "**Connections**" u "**DSNIess**" konekciju. Datoteka veze koju UltraDev pravi za ovaj sajt izgleda ovako...

<%

- 'FileName="Connection\_odbc\_conn\_dsn.htm"
- ' Type="ADO"
- 'DesigntimeType="ADO"
- 'HTTP="false"
- ' Catalog=""
- 'Schema=""
- Dim MM conDwmx1 STRING

MM\_conDwmx1\_STRING = "dsn=dwmx1;"

%>

Ja bih ga promenio (zeleni polucrni deo) pre učitavanja na Web...

<% 'FileName="Connection\_odbc\_conn\_dsn.htm" 'Type="ADO" 'DesigntimeType="ADO" 'HTTP="false" 'Catalog="" 'Schema="" Dim MM\_conDwmx1\_STRING MM\_conDwmx1\_STRING = "Provider=Microsoft.Jet.OLEDB.4.0;Data Source=" & Server.MapPath("dwmx1.mdb") %> Neka vam ceo zeleni polucrni deo bude u jednom redu. Ne umećite prekide za drugi red.

Na kraju, treba da koristite metod koji preporučuje vaš matični računar na Webu.

Gornji string konekcije će raditi ako se vaša baza podataka nalazi u istoj omotnici kao i vaša "view.asp" stranica.

**7/** Zar ne bi bilo lepo da se sve adrese e-pošte prikažu kao "Žive" veze? Hmmm.... Pročitajte stranicu 6 i pokazaću vam nekoliko načina da to uradite!

## Kodiranje i uvod u proširenja:

Kako da adrese e-pošte pretvorimo u "mailto" veze koje će otvoriti program e-pošte (po mogućstvu Outlook)? Pokazaću vam dva načina, a vi isprobajte oba.

Prvo ću vam pokazati kako da upišete deo koda na "**view.asp**" stranicu. Zvuči strašno? Ne brinite, to će biti dobra vežba za naprednije "**WebThang**" projekte sa kojima ćete hteti da vežbate.

Drugo, uvešću vas u koncept "**Proširenja**". Proširenja su mali programski dodatak. Njih su napravili posvećeni Macromedia entuzijasti i često ih možete besplatno preuzeti . Ta "**proširenja**" su ugrađena u Dreamweaver MX putem Macromedijinog "**Extension Managera**". One tada postaju deo programa i omogućavaju vam da radite stvari kojih se Macromedia trebalo odmah da seti!

**1/** Otvorite "view.asp" stranicu i pritisnite dugme "Show code and Design View". Vaš ekran će se razdvojiti na dva dela. Gornja polovina prikazuje kod, a donja polovina na prikaz projektovanja.

Zatim u odeljku "**Design View**" pritisnite " **{rsView.Email}** " da biste ga označili. Videćete da deo koda koji je povezan sa tom ćelijom označen u odeljku "**Code View**". Vaši brojevi reda neće biti isti kao na slici, pa nemojte brinuti o njima.

Možete omogućiti i onemogućiti opciju brojeva redova, omogućiti opciju "Word Wrap" i mnogo toga još ako pristupite meniju "View Options" sa desne strane palete alatki.

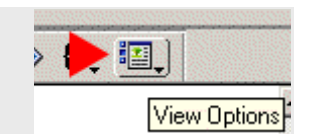

| ΛĿ | ile <u>I</u> | Edit                                                                                                    | View                                                                                                    | Insert                                                                                                    | Modify       | Lext    | Comm   | hands | Site       | <u>W</u> ine | dow    | Help   |                            |             |                                                    |
|----|--------------|----------------------------------------------------------------------------------------------------|----------------------------------------------------------------------------------------------------|----------------------------------------------------------------------------------------------------|--------------|---------|--------|-------|------------|--------------|--------|--------|----------------------------|-------------|----------------------------------------------------|
|    | nsell        |                                                                                                    | Sommo                                                                                                    | n Layo                                                                                                    | ut Test T    | ables F | rames. | Forms | Temp       | lates        | Charao | ters N | 1edia                      | Head        | Script /                                           |
| 0  | #            | 1                                                                                                    | <%=                                                                                                    | if                                                                                                    | else els     | if end  |        | 8     | <u>uqu</u> | *            | ,      |        |                            |             | an an an an<br>An an an an an<br>An an an an an an |
| <> |              |                                                                                                    |                                                                                                    | 💋 Т                                                                                                    | itle: Untitl | ed Doc  | ument  |       |            | Ur.          | 0,     | : j.C  | ¥ . «                      | <b>{?</b> > | {}_1                                               |
| 51 |              | ~/<br><t< td=""><td>r va</td><td>lign</td><td>="top"</td><td>&gt;</td><td></td><td></td><th></th><th></th><th></th><td></td><td></td><td></td><td></td></t<> | r va                                                                                                    | lign                                                                                                    | ="top"       | >       |        |       |            |              |        |        |                            |             |                                                    |
| 52 |              |                                                                                                    |                                                                                                    | <fon< td=""><td>t size</td><td>="2"</td><td>fac</td><td>e="A</td><th>rial</th><th>1, н</th><th>elve</th><td>etica</td><td>a,</td><td>sans</td><td>s-seri</td></fon<> | t size       | ="2"    | fac    | e="A  | rial       | 1, н         | elve   | etica  | a,                         | sans        | s-seri                                             |
|    | td>          | •                                                                                                    |                                                                                                    |                                                                                                    |              |         |        |       |            |              |        |        |                            |             |                                                    |
| 53 |              |                                                                                                    |                                                                                                    |                                                                                                    |              |         |        |       |            |              |        |        |                            |             |                                                    |
| 54 |              |                                                                                                    | <fon< td=""><td>t si</td><td>ze="2"</td><td>fac</td><td>e="A</td><td>rial</td><th>, Не</th><th>elve</th><th>tica</th><td>a, s</td><td>ans</td><td>-ser</td><td>if"&gt;</td></fon<> | t si                                                                                                    | ze="2"       | fac     | e="A   | rial  | , Не       | elve         | tica   | a, s   | ans                        | -ser        | if">                                               |
| 55 |              |                                                                                                    | <\$= (                                                                                                    | rsVi                                                                                                    | ew.Fie       | lds.    | Item   | ("En  | ail'       | ").V         | alu    | ≘) %>  | <td>ont&gt;</td> <td></td> | ont>        |                                                    |
| ปร |              | <1                                                                                                    | +r>                                                                                                    |                                                                                                    |              |         |        |       |            |              |        |        |                            |             |                                                    |
|    |              |                                                                                                    |                                                                                                    |                                                                                                    | Nan          | ie      | {rs    | View. | Nam        | e}           |        |        |                            |             |                                                    |

| Name    | {rsView.Name}    |
|---------|------------------|
| Address | {rsView.Address} |
| Email   | {rsView.Email}   |
| Job     | {rsView.Job}     |
|         |                  |

**2/** Kao što vidite, sledi red koda kojim se adrese e-pošte dobijaju iz baze podataka i prikazuju.....

## <%=(rsView.Fields.Item("Email").Value%>

Da bi se od toga dobila "mailto" veza primenićemo HTML na taj kod. Zamentite prethodni red sa.....

```
<a href="mailto:<%=(rsView.Fields.Item("Email").Value)%>">
<%=(rsView.Fields.Item("Email").Value)%>
</a>
```

Kao što vidite, napravio sam standardnu HTML "mailto:" vezu tako što sam iskoristio podatke dobijene iz baze podataka.

**3/** Isprobajte to i sami. Promenite kod u prikazu "Code View" tako da izgleda kao na slici.....

| 53 |                                                                          |
|----|--------------------------------------------------------------------------|
| 54 | <font face="Arial, Helvetica, sans-serif" size="2"></font>               |
| 55 | <a email").value)%="" href="mailto:&lt;%=(rsView.Fields.Item(">"&gt;</a> |
| 56 | <%=(rsView.Fields.Item("Email").Value)%>                                 |
| 57 |                                                                          |
| 58 |                                                                          |

**4/** Zatim pritisnite "F12" da biste pregledali stranicu. Opa! Žive veze e-pošte.

|             | Names and Addresses     |  |  |  |  |
|-------------|-------------------------|--|--|--|--|
| Name        | Gordon Knapp            |  |  |  |  |
| Address     | 3 My Road Manchester    |  |  |  |  |
| Email       | mail@WebThang.co.uk     |  |  |  |  |
| Job IT Geek |                         |  |  |  |  |
|             |                         |  |  |  |  |
| Name        | Norma Knapp             |  |  |  |  |
| Address     | 3 My Road Manchester    |  |  |  |  |
| Email       | norma.knapp@hotmail.com |  |  |  |  |
| Job         | Accounts Geek           |  |  |  |  |
|             |                         |  |  |  |  |

5/ Sada ćemo pomoću "proširenja" postići neke efekte.

- Preuzmite proširenje "Auto Hyperlink" pritiskom na ovu vezu.
- Videćete da ste preuzeli datoteku "t3\_auto\_hyperlink.mxp" kako je prikazano na donjoj slici.
- Otvorite datoteku dvostrukim pritiskom na taster miša o otvoriće se Macromedia Extension Manager koji će instalirati ovo proširenje. Prvo ćete dobii pitanje da li pristajete na uslove licence.

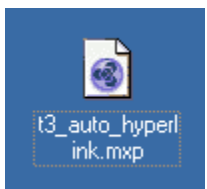

**6/** Ako ste poput mene i imate nekoliko verzija Dreamweavera, jednostavno otvorite "Extension Manager" sa menija start, definišite kojoj verziji Dreamweavera želite da dodate proširenje i ovorite proširenje sa menija File.

Kada sve to završite pritisnite dugme OK.

| 🚳 Macromedia Extension Manager                    |                       |
|---------------------------------------------------|-----------------------|
| <u>F</u> ile <u>H</u> elp                         |                       |
| 🏂 📋 Dreamweaver MX 💌                              | <ul> <li>?</li> </ul> |
| On/Off Installed Evte   Version   Tune            | Author                |
| Macromedia Extension Manager                      | ×                     |
| The 'Auto Hyperlink' extension has successfully b | een installed.        |
|                                                   | v                     |

**7/** Evo kako to funkcioniše (prvo izbrišite ručno menjanje koda).

- Izaberite {rsView.Email}
- Sa menija "Server Behaviors" izaberite "Auto Hyperlink".

|         | VIEW RECORDS      | Application :<br>Databas Bindings Server Behaviors Comp |
|---------|-------------------|---------------------------------------------------------|
| Repeat  | Names and Address | Document Type: ASP VBScript                             |
| Name    | {rs∀iew.Name}     | Recordset (Query)                                       |
| Address | {rsView.Address}  |                                                         |
| Email   | {rsView.Email}    | Repeat Region     Recordset Paging                      |
| Job     | {rsView.Job}      | Show Region                                             |
|         |                   | Dynamic Text                                            |
|         |                   | Go To Detail Page                                       |
|         |                   | Go To Related Page                                      |
|         |                   | Insert Record                                           |
|         |                   | Update Record                                           |
|         |                   | Delete Record                                           |
|         |                   | 📔 Dynamic Form Elements 🔹 🕨                             |
|         |                   | User Authentication 🔹 🕨                                 |
|         |                   | - Auto Hyperlink                                        |

**8/** Kada se pojavi prozor "**Auto Hyperlink**" izaberite vaš "**Recordset**" (rsView), pa sa menija "**Field**" izaberite "**Email**". Pritisnie OK i sve vaše adrese e-pošte će postati žive veze.

| Auto Hyperli | nk     |        | × |
|--------------|--------|--------|---|
| Recordset:   | rsView | OK     |   |
| Field:       | Email  | Cancel |   |
|              |        |        |   |

**9/** Proširenje "**Auto Hyperlink**" radi više od toga. Više informacija o tome ćete naći na sajtu T-Cubed.

U ovom odeljku smo obradili.....

- 1. Instaliranje servera na vaš PC.
- 2. Pravljenje jednostavne baze podataka pomoću Accessa.
- 3. Postavljanje DSN-a.
- 4. Konfigurisanje sajta u DMX-u.
- 5. Pravljenje vaše prve veb stranice koja se zasniva na podacima.
- 6. Ručno prilagođavanje koda.
- 7. Preuzimanje, instaliranje i korišćenje Dreamweaver proširenja.
- 8. Menjanje stringa konekcije pre učitavanja na Web.

Nije tako loše za prvi deo !!

U drugom delu ćemo početi da pravimo pravi veb sajt koji se zasniva na bazi podataka za kompaniju Yacht Broker.

Srećno..

Pripremila Irena Gonda Živković

# **Dreamveawer MX (5)**

## UVOD:

Ovog meseca poćećemo da pravimo bazu podataka na bazi veb sajta za kompaniju Yacht Broker koja posluje pod imenom "**The Yot Shop**". Ovaj sajt će dati osnove svih kasnijih uputstava za Dreamweaver MX u ovom serijalu "**Dreamweaver MX datoteke**". Kada se upoznate sa tehnikama korišćenim u sajtu "**Yot Shop**", otkrićete kako se lako mogu adaptirati za sajtove o prodaji automobila, nekretnina itd.

Naš prvi zadatak će biti da napravimo stranicu tipa "**Lista stavki u magacinu**". Na ovoj stranici će biti prikazane sve jahte u magacinu i njihov minijaturni prikaz. Pored svakog upisa u listi će stajati veza "**više detalja**". Pritiskom na tu vezu prelazimo na "**Stranicu detalja**" na kojoj se nalazi više fotografija broda i i njegov detaljniji opis. Pritiskom na ovu <u>vezu</u> možete pregledati te dve stranice.

Kada to uradite napravićemo stranicu "**Dodaj zapis**" koja administratoru omogućava da u bazu podataka umetne nove zapise.

Postavićemo osnovni "Admin kontrolni panel" pre pravljenja stranica "Prikaz Admin" i "Izbriši zapis".

Kada i to završimo malo ćemo pospremiti pre testiranja na lokalnom serveru i učitavanja na Web.

#### **U SLEDEĆIM UPUTSTVIMA:**

Sledećih meseci ćemo proučiti način na koji se zapisi u bazi podataka mogu izmeniti. Rutine pretraživanja sajta. Pravljenje obrazca "**Kontakt**" na sajtu i upravljanje detaljima potencijalnih klijenata u zasebnoj bazi podataka. Pravljenje stranice "**Novosti**" koja se može ažurirati sa rotirajućim reklamama i naizmeničnim odeljkom o novostima. Pravljenje pristojne "**Matične**" stranice sa odeljkom "**Brod nedelje**" koja se može ažurirati ručno ili automatski. Obezbeđivanje odeljka "**Admin**" stranicom za prijavljivanje i ograničeni pristup određenim datotekama.

#### **PREUZIMANJA:**

Kompletan skup datoteka *svih* "**YotShop**" uputstava se može preuzeti <u>ovde</u>. Tu ćete pronaći bazu podataka, slike i detalje o jahtama za uputstva.

# ŠTA ĆE VAM JOŠ TREBATI:

Da biste koristili ovu seriju uputstva i razvijali veb stranice od baza podataka napravljenih pomoću Macromedia Dreamweavera MX, potrebno je da imate sve sledeće stavke.

- Macromedia Dreamweaver MX
- Microsoft PWS ili IIS na računaru.
- Web matični računar koji podržava ASP.
- Microsoft Access

#### DATOTEKE:

Ako to još uvek niste uradili, na ovoj <u>vezi</u> možete da preuzmete datoteke za ovo uputstvo.

**1/** Napravite novu omotnicu na vašoj radnoj površini (ili negde drugde) i dajte joj ime "**YotShop**".

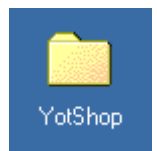

2/ Otpakujte preuzete datoteke i kopirajte omotnice "artwork" i "stock" u omotnicu "YotShop" koju ste upravo napravili. Takođe u tu omotncu kopirajte datoteku "YotShopText.txt".

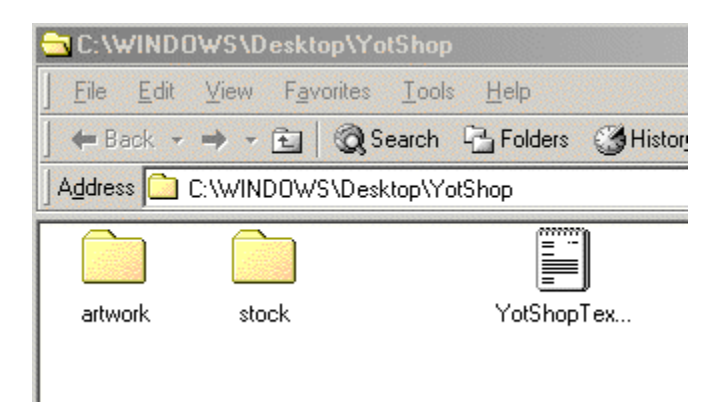

**3/** Kada otpakujete datoteku takođe ćete pronaći skup pripremeljenih napravljenih ASP stranica i datoteku baze podataka. Nemojte ih stavljati u omotnicu "**YotShop**". One su gotove datoteke iz ovog uputstva i tu se nalaze da bi vam poslužile kao referenca ako u radu naiđete na neki problem.

#### PRAVLJENJE BAZE PODATAKA, DSN I UMETANJE PRVOG ZAPISA BAZE PODATAKA:

1/ Otvorite Access i napravite novu praznu bazu podataka.

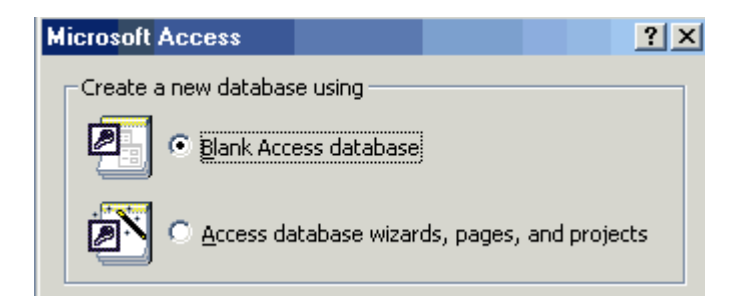

2/ Nazovite je "YotShop.mdb" i sačuvajte je u omotnici "YotShop".

|                                                                                | ALC: NAME OF TAXABLE PARTY. |
|--------------------------------------------------------------------------------|-----------------------------|
| Seve in: 🏲 🗀 YotShop 🔄 💌 💿 🔞 🔀 🗡 🛅 🔻 Tools 🗸                                   |                             |
| Artwork<br>stock<br>History<br>My Documents<br>Desktop<br>Desktop<br>Favorites |                             |
| File name: VatShop mth                                                         | **                          |
| Save as type: Microsoft Access Databases (*.mdb)                               | rcel                        |

3/ Dvaput brzo pritisnite mišem na "Create table in Design View".

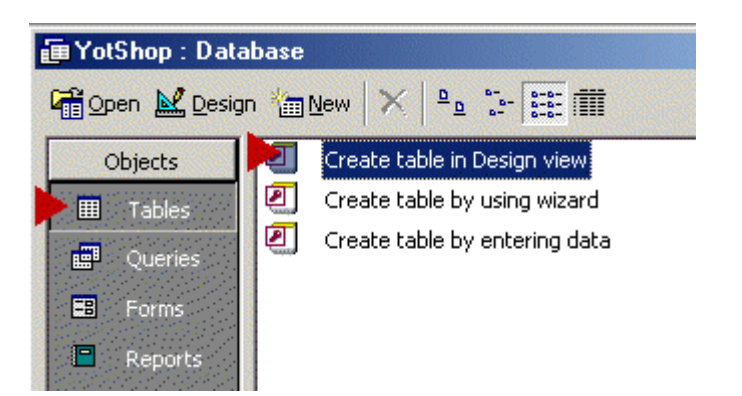

- 4/ Napravite polja baze podataka kako je prikazano dole...
  - **ysID** = AutoNumber (napravite od njega "**primary key**")
  - **design** = Text
  - year = Text
  - **price** = Number
  - **construction** = Text
  - laying = Text
  - **brief\_description** = Memo
  - **full\_description** = Memo
  - int\_description = Memo
  - **pic\_thumb** = Text
  - pic\_ext = Text
  - pic\_int = Text

Ako ste zaboravili kako da napravite primarni ključ vratite se i pročitajte "Dreamweaver MX datoteke deo 1"

Primetite da sam upotrebio "Donju crtu\_" umesto razmaka kad god datoteka baze

podataka sadrži dve reči. NIKAD ne upotrebljavajte razmak kada pravite ime polja baze podataka. Ako kopirate i prenosite imena polja proverite da li ima razmaka na početku ili kraju reči koje prenosite. Ako bilo gde u imenu polja baze podataka koristite razmak javiće se poruke o greški kada pokušate da se povežete sa tom bazom podataka.

Primetite da sam upotrebio reč "**year**" (godina) u bazi podataka. Ovo perfektno radi na mašinama koje izvršavaju PWS. Međutim, to je rezervisana reč ("**Reserved Word**") i mogu se javiti problemi ako vaše stranice izvršavate na novijim verzijama IIS-a. Obično, kada počnete da upisujete u bazu podataka, mogu se javiti greške tipa " Syntax error in INSERT INTO statement " – greške u sintaksi u izjavi INSERT INTO. Da biste to ispravili, promenite "year" u nešto kao "YsYear" u bazi podataka i u svim poljima obrasca koja su povezana sa njom. Za više informacija o "Rezervisanim rečima" <u>pritisnite ovde</u>

|   | Field Name        | Data Type  |
|---|-------------------|------------|
| 3 | ysID              | AutoNumber |
|   | design            | Text       |
|   | year              | Text       |
|   | price             | Number     |
|   | construction      | Text       |
|   | laying            | Text       |
|   | brief_description | Memo       |
|   | full_description  | Memo       |
|   | int_description   | Memo       |
|   | pic_thumb         | Text       |
|   | pic_ext           | Text       |
|   | pic_int           | Text       |
|   |                   |            |

5/ Podrazumevano, Access podešava polja "Text" na "50 characters" (50 znakova). Polja "Text" mogu zapravo sadržati do "255 characters" (255 znakova). Mada nam zapravo neće trebati 250 znakova za polje dizajna, trebaće nam više od 50. Pritisnite dugme pored "design" u koloni imena polja "Field Name", pa promenite "50" u "100" u redu veličine polja "Field Size" panela "General".

Pogledajte panel "**General**" i pronađite "**Allow Zero Length**" (omogućiti veličinu polja 0). Podrazumevano je podešeno na "**No**". Ponovo pritisnite dugme pored "design" da biste bili sigurni da je izabrano, pa pritisnite skroz desno od reda "**Allow Zero Length**", pa sa menija izaberite "**Yes**".

Ponovite postupak "**Allow Zero Length**" za sva polja tipa "**Text**" i "**Memo**" u bazi podataka.

Napomena: Tekstuelna polja mogu sadržati do 255 znakova. Polja tipa Memo mogu sadržati do 32,000 znakova. Prema tome, ako očekujete da ćete koristiti mnogo teksta u polju koristite polje tipa Memo.

Napomena: Ako ne podesimo da polja tipa text i memo na "Allow Zero Length" pojaviće se pruka o grešci ako neko podnese obrazac u bazu podataka koji sadrži prazna polja.

|         | Field Name        |     | Data Type  |  |
|---------|-------------------|-----|------------|--|
| 8       | ysID              |     | AutoNumber |  |
| ►       | design 🛛 🚽        |     | Text       |  |
|         | year              |     | Text       |  |
|         | price             |     | Number     |  |
|         | construction      |     | Text       |  |
|         | laying            |     | Text       |  |
|         | brief_description |     | Memo       |  |
|         | full_description  |     | Memo       |  |
|         | int_description   |     | Memo       |  |
|         | pic_thumb         |     | Text       |  |
|         | pic_ext           |     | Text       |  |
|         | pic_int           |     | Text       |  |
|         |                   |     |            |  |
|         |                   |     |            |  |
| $\Box$  |                   |     |            |  |
|         | seneral et okup   |     |            |  |
| F       | Field Size        | 100 | ) ┥        |  |
| F       | Format            |     | -          |  |
| I       | Input Mask        |     |            |  |
| Caption |                   |     |            |  |
| 0       | Default Value     |     |            |  |
| 1       | /alidation Rule   |     |            |  |
| 1       | alidation Text    |     |            |  |
| F       | Required          | No  |            |  |
| 4       | Allow Zero Length | Yes |            |  |
|         |                   |     |            |  |
|         | indexed           | No  |            |  |

**6/** Sada pritisnite pored "**price**" u "**Field Name**" i proverite da li je izabrano "**Long Integer**" u redu "**Field size**" panela "**General**".

Napomena:
 "Long Integer" omogućava skladištenje celih brojeva između - 2,147,438,648 i 2,147,438,647.
 "Integer" omogućava cele brojeve između -32,768 i 32,767
 "Byte" omogućava samo brojeve između 0 i 255.

|                   | Field Name        |     | Data Type      |
|-------------------|-------------------|-----|----------------|
| 8                 | ysID              |     | AutoNumber     |
|                   | design            |     | Text           |
|                   | year              |     | Text           |
| ▶                 | price             |     | Number         |
|                   | construction      |     | Text           |
|                   | laying            |     | Text           |
|                   | brief_description |     | Memo           |
|                   | full_description  |     | Memo           |
|                   | int_description   |     | Memo           |
|                   | pic_thumb         |     | Text           |
|                   | pic_ext           |     | Text           |
|                   | pic_int           |     | Text           |
|                   |                   |     |                |
|                   |                   |     |                |
| 6                 | General Lookup    |     |                |
| F                 | Field Size Lor    |     | ig Integer 🛛 🧲 |
| Format            |                   |     |                |
| Decimal Places Au |                   | Aut | .0             |
| Input Mask        |                   |     | -              |
| Caption           |                   |     |                |
| Default Value 0   |                   | 0   |                |
| Velidekies Dule   |                   | 0   |                |
| Validation Rule   |                   | -   |                |
| )                 | Validation Text   |     |                |
| F                 | Required No       |     |                |
| I                 | ndexed            | No  |                |
|                   |                   |     |                |

# 7/ Izaberite "Save As" sa menija "File" i sačuvajte tabelu kao "YotStock"

| Save As             | ? ×    |
|---------------------|--------|
| Table <u>N</u> ame: | ОК     |
| YotStock            | Cancel |
|                     |        |

**8/** Pogledajte prozor baze podataka. Trebalo bi da izgleda kao donja slika. Ako želite da promenite bazu podataka u prikazu "**Design View**" pritisnite desnim tasterom miša na ikonu "**YotStock**" i izaberite "**Design View**" sa menija.

| 🗃 YotShop : Database            |                               |  |  |  |  |  |
|---------------------------------|-------------------------------|--|--|--|--|--|
| 📽 Open 🔟 Design 🐐 New 🗙 🍳 📴 🔠 🏢 |                               |  |  |  |  |  |
| Objects                         | Create table in Design view   |  |  |  |  |  |
| I Tables                        | Create table by using wizard  |  |  |  |  |  |
| Oueries                         | Create table by entering data |  |  |  |  |  |
|                                 | III YotStock                  |  |  |  |  |  |
| ED FORIIS                       |                               |  |  |  |  |  |
| 🗖 Reports                       |                               |  |  |  |  |  |
**9/** Vreme je da bazi podataka dodate zapis. U ovom stadijumu ćemo dodati samo jedan zapis. Sasvim dovoljno za testiranje.

Dvaput brzo pritisnite ikonu "**YotStock**". Kako je prikazano, otvoriće se baza podataka (podelio sam sliku na 3 dela kako biste videli sva polja).

| <b>2</b> M | licrosoft Acces:               | s - [YotStock:T                         | able                             |                  |            |
|------------|--------------------------------|-----------------------------------------|----------------------------------|------------------|------------|
| ] 🎹        | <u>File E</u> dit <u>V</u> iew | <u>I</u> nsert F <u>o</u> rmat <u>F</u> | ecords <u>T</u> ools <u>W</u> in | dow <u>H</u> elp |            |
| ] 🔛        | - 日 🎒 🕻                        | X 🎔 🕺 🖪 f                               | 2 🚿 🗠 🕵                          | AL AL V          | -          |
|            | ysID                           | design                                  | year                             | price            | [ <b>-</b> |
|            | (AutoNumber)                   |                                         |                                  | 0                |            |
|            |                                |                                         |                                  |                  |            |
|            |                                |                                         |                                  |                  |            |
| _          |                                |                                         |                                  |                  |            |
| 1          |                                | 🕺 💼 🤷 - 📋                               | 2.                               |                  |            |
|            | construction                   | laying                                  | brief_descripti                  | full_descriptio  |            |
|            |                                |                                         |                                  |                  |            |
|            |                                |                                         |                                  |                  |            |
|            |                                |                                         |                                  |                  |            |
|            |                                |                                         |                                  |                  |            |
| 2          | V 🐴 🕨                          | 🗶 💼 🔕 📲                                 | 2.                               |                  |            |
| ••••       | int_description                | pic_thumb                               | pic_ext                          | pic_int          |            |
|            |                                |                                         |                                  |                  |            |

**10/** Otvorite datoteku "**YotShopText.txt**" koju ste ranije preuzeli (u omotnici DMXF\_part2). Ispod naslova "**YACHT 1**" ćete videti sledeći tekst. Kopirajte i prenesite detalje u odgovarajuća polja baze podataka.

- Dizajn u polje design
- Godinu u polje year
- Cenu u polje price
- Konstrukciju u polje construction
- Nacrt u polje laying
- Kratak opis u polje brief\_description
- Potpun opis u polje full\_description
- Opis unutrašnjosti u polje int\_description
- Minijaturni prikaz u polje pic\_thumb
- Spoljašnjost u polje pic\_ext
- Unutrašnjost u polje pic\_int

| JAH | TA 1 |  |
|-----|------|--|
|-----|------|--|

Dizajn: Roberts 43

Kratak opis:

Roberts 43 je jahta za okeansko krstarenje, ovaj primerak je profesionalno urađen prema visokim standardima, sa masovnom primenom nerđajućeg čelika na mestima gde se očekuje habanje. Ima unutrašnju nepropusnu pregradu. --------

| Potpun opis:                                                                                                    |
|----------------------------------------------------------------------------------------------------|
| Napravljena je od čelika debljine 6mm ispod nivoa vode, 5mm iznad nivoa a 3mm na palubi, sa nizom<br>ojačanja i dodataka od nerđajućeg čelika. Ispitana je za potrebe osiguranja i u izjavi je napisano "obloga<br>od čelika je stručno postavljena, varovi su glatko izbrušeni i dobro premazani." Kabina koja je otvorena<br>sa zadnje strane je cela od nerđajućeg čelika i tako je napravljena da se ručicama cirade može prići iz<br>zaklona. Cela prednja paluba oko čekrka za sidro je takođe od nerđajućeg čelika. Iznutra ima dve<br>potpuno nepropusne pregrade protiv sudara. |
| Opis unutrašnjosti:                                                                                                    |
| Smeštaj se sastoji od velike kabine prema krmi sa duplim krevetom do koje se iz salona dolazi<br>unutrašnjim hodnikom, a ima i privatnu kabinu sa toaletom, lavaboom i tušem. U salonu se sto za<br>navigacione karte i salonski sto u obliku slova U sa sedištima nalazi na levoj strani, dok se na desnoj<br>nalazi galija i još jedan otoman kao i ležaj za kormilara. Ispred toga je drugo kupatilo, takođe sa<br>lavaboom i tušem, veliki skladišni prostor sa policama i vešalicama, kao i prednja kabina sa ležajem u<br>špic.                                                    |
| Godina: 1996/7<br>Nacrt: Devon<br>Konstrukcija: Čelik<br>Cena: 85.000                                                                                                    |
| <br>Putanje slika                                                                                                    |
| Minijaturni prikaz: stock/01roberts_thmb.jpg<br>Spoljašnjost: stock/01roberts_ext.jpg<br>Unutrašnjost: stock/01roberts_int.jpg                                                                                                    |

### 11/ Baza podataka bi trebalo da izgleda kao donja slika. Zatvorite bazu podataka

| Þ          | Microsoft Acces | s - [YotStock:T                 | able]                             |                  |         |                 |
|------------|-----------------|---------------------------------|-----------------------------------|------------------|---------|-----------------|
|            | Eile Edit View  | Insert F <u>o</u> rmat <u>R</u> | ecords <u>T</u> ools <u>W</u> ind | dow <u>H</u> elp |         |                 |
|            | L - 日 🎒 🖸       | ), 🌮 🕺 🗈 🛙                      | 2 🚿 🗠 🚷                           | Ż↓ Z↓ 🦻 🦉        | • 7 🖊 🕨 | K 🗇 🖅           |
|            | design          | year                            | price                             | construction     | laying  | brief_descripti |
| Roberts 43 |                 | 1996/7                          | 85000                             | Steel            | Devon   | he Roberts 43 i |
| *          |                 |                                 | 0                                 |                  |         |                 |

# **12/** Kopirajte omotnicu "**YotShop**" i prenesite kopiju u omotnicu "**wwwroot**" na vašem serveru.

| 😑 C: \I      | netpul       | b <b>\</b> www  | root          |        |      |
|--------------|--------------|-----------------|---------------|--------|------|
| <u>F</u> ile | <u>E</u> dit | ⊻iew            | F <u>a</u> vo | orites | Ιo   |
| ] 🔶 B.       | ack 🔻        | $\Rightarrow$ . |               | Q,S    | earc |
| Addres       | :5 🗋         | C:\Inetp        | ub\wv         | vwroot |      |
|              | Yot          | Shop)           |               |        |      |

**13/** Otvorite Windowsov "Control Panel" i dvaput pritisnite na ikonu ODBC.

| 🗟 Con          | trol Pa            | anel            |                   |            |                 |          |
|----------------|--------------------|-----------------|-------------------|------------|-----------------|----------|
| <u> </u>       | <u>E</u> dit       | ⊻iew            | F <u>a</u> vo     | orites     | <u>T</u> ook    | s        |
| ] 🔶 Ba         | ack 👻              | $\Rightarrow$ . | £                 | <b>⊘</b> s | earch           | ę        |
| Addres         | s 🗟                | Control F       | <sup>o</sup> anel |            |                 |          |
| ODBI<br>Source | C Data<br>es (32bi | Add<br>Hard     | New<br>Ware       | Add<br>P   | /Remo<br>rogram | ove<br>s |

# **14/** Izaberite karticu "**System DSN**", pa pritisnite "**Add**".

|               | <u>.</u>                        |   |               |
|---------------|---------------------------------|---|---------------|
| Name          | Unver                           | - | Aga           |
| archive       | Microsoft Access Driver (*.mdb) |   | -             |
| cíx           | Microsoft Access Driver (".mdb) |   | <u>Remove</u> |
| CompassTravel | Microsoft Access Driver (".mdb) |   |               |
| DUforum       | Microsoft Access Driver (*.mdb) |   | Configure     |
| dwmx1         | Microsoft Access Driver (*.mdb) |   |               |
| ExampleApps   | Microsoft Access Driver (*.mdb) |   |               |
| set forum1    | Microsoft Access Driver (*.mdb) |   |               |
| set simb      | Microsoft Access Driver (*.mdb) |   |               |
| GlobalCar     | Microsoft Access Driver (* mdb) |   |               |
| wooll         | Microsoft Access Driver (* mdb) |   |               |
| muSearchDiso  | Microsoft Access Driver (* mdb) | - |               |

# **15/** Izaberite "Microsoft Access Driver (\*.mdb)", pa pritisnite dugme Finish.

| Create New Data Source                                      | × |
|-------------------------------------------------------------|---|
| Select a driver for which you want to set up a data source. |   |
| < Back Finish Cancel                                        |   |

16/ Dodelite DSN-u ime "YotShop", pa pritisnite dugme "Select".

| ODBC Microsoft Access Setup | <u>? ×</u>       |
|-----------------------------|------------------|
| Data Source Name YotShop    | ОК               |
| Description                 |                  |
| T Database                  | Lancel           |
| Database:                   | Help             |
| Select                      | pact             |
|                             | <u>A</u> dvanced |

**17/** Pronađite bazu podataka "**YotShop.mdb**" koja se nalazi na serveru (a ne kopiju sa vaše radne površine) obično na adresi c:\inetpub\wwwroot\YotShop.
 Pritisnite dugme OK.

| Select Database                                      | and the second second second second second second second second second second second second second second second                                                                                                    | X              |
|------------------------------------------------------|----------------------------------------------------------------------------------------------------|----------------|
| Database N <u>a</u> me<br>YotShop.mdb                | Directories:                                                                                                    | ок ┥           |
| YotShop.mdb                                          | C:\ Comparison Interpub Comparison VotShop Comparison Comparison C | Lancel<br>Help |
| List Files of <u>Type:</u><br>Access Databases (*.m. | Drives:                                                                                                    | Network        |

**18/** Pritisnite dugme "**OK**" u preostalim prozorima da biste ih zatvorili.

Pripremila Irena Gonda-Živković

# Uvod u Dreamweaver MX (6)

#### Konfigurisanje sajta u Dreamweaver MX-u:

1/ Otvorite Dreamweaver MX. Sa menija "Site" izaberite "New Site".

| 0.2      | A.C. Jam        | 11-1-   |        |     |               |   |
|----------|-----------------|---------|--------|-----|---------------|---|
| Site     | <u>W</u> indow  | Help    | )      |     |               |   |
| <u>S</u> | ite Files       |         |        | F8  |               |   |
| S        | it <u>e</u> Map |         |        | Alt | :+F8          |   |
| N        | ew Site         |         |        |     |               |   |
| Ē        | dit Sites       |         |        |     |               |   |
| Ģ        | iet             |         |        | Ctr | rl+Shift+D    |   |
| <u>_</u> | heck Out        |         |        | Ctr | rl+Alt+Shift+ | D |
| E        | <u>'ut</u>      |         |        | Cti | rl+Shift+U    |   |
| C        | heck <u>I</u> n |         |        | Ctr | rl+Alt+Shift+ | U |
| L        | Indo Checl      | k Out   |        |     |               |   |
| Ĺ        | ocate in Si     | te      |        |     |               |   |
| F        | eports          |         |        |     |               |   |
| D        | eploy Sup       | porting | TFiles |     |               |   |

2/ Izaberite karticu "Advanced". Izaberite "Local Info" i sajt nazovite "YotShop". U polju "Local Root Folder" pronađite omotnicu "YotShop" na radnoj površini. Za sada nemojte još pritisnuti OK.

| Site Definition for Yot                                                                                                    | Shop                                                                                                    |   |
|----------------------------------------------------------------------------------------------------|----------------------------------------------------------------------------------------------------|---|
| Bas Advanced                                                                                                    |                                                                                                    |   |
| Category<br>Local Info<br>Remote Info<br>Testing Server<br>Cloaking<br>Design Notes<br>Site Map Layout<br>File View Columns | Local Info Site Name: YotShop Local Root Eolder: C:WINDOWS\Desktop\YotShop\ Refresh Local File List Automatically Default Images Folder:        | 0 |
|                                                                                                    | HTTP Address: http://<br>This address enables the Link Checker to<br>detect HTTP links that refer to your own<br>site.<br>Cache: I Enable Cache |   |

3/ Iz liste kategorija izaberite "Remote Info". Sa menija "Access" izaberite "Local/Network". U polju "Remote Folder" pronađite omotnicu "YotShop" u direktorijumu "wwwroot". Za sada nemojte još pritisnuti OK.

| Site Definition for Yo               | otShop                |                                                                                                    |        |
|--------------------------------------|-----------------------|----------------------------------------------------------------------------------------------------|--------|
| Basic Advanced                       |                       |                                                                                                    |        |
| Category                             | Remote Info           |                                                                                                    |        |
| Local Info                           |                       |                                                                                                    |        |
| Remote Info                          |                       | Local/Network                                                                                                    |        |
| Cloaking<br>Design Notes             | <u>Remote Folder:</u> | C:\Inetpub\wwwroot\YotShop\                                                                                                    | -<br>C |
| Site Map Layout<br>File View Columns |                       | Refresh Remote File List Automatically                                                                                                    |        |
|                                      |                       | Automatically upload files to server on a server on a server on | save   |
|                                      | Check In/Out:         | Enable File Check In and Check Out                                                                                                    |        |

**4/** Iz liste kategorija izaberite **"Testing Server"**. Izaberite **"ASP VBScript**". Sa menija Access izaberite **"Local/Network**" Testing Server Folder bi podrazumevano trebalo da izgleda kao na donjoj slici. Pritisnite dugme **"OK**".

| Ba | isic Advanced                   |                                                                                                    |
|----|---------------------------------|----------------------------------------------------------------------------------------------------|
|    | Category                        | Testing Server                                                                                                    |
|    | Local Info<br>Remote Info       |                                                                                                    |
|    | Testing Server                  | Server Model: ASP VBScript                                                                                                  |
|    | Design Notes<br>Site Map Layout | This site contains: Dreamweaver MX Pages Only                                                                               |
|    | File View Columns               | Access: Local/Network                                                                                                    |
|    |                                 | Testing Server Folder: C:\Inetpub\www.root\YotShop\ 🛅                                                                       |
|    |                                 | Refresh Remote File List Automatically                                                                                      |
|    |                                 | URL Prefix: http://localhost/yotshop/<br>The URL Prefix is the location of the site's<br>root folder on the testing server. |

5/ Otvorite okno "Files" . Trebalo bi da izgleda kao donja slika.

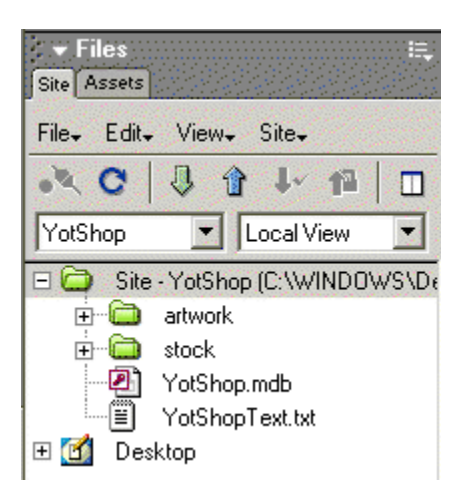

# 6/ Vreme je da podesimo "Connection". Otvorite okno "Application", izaberite karticu "Database", pa pritisnite dugme "+". Iz menija izaberite "Data Source Name (DSN)".

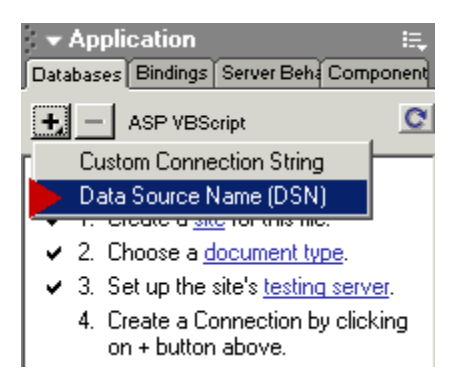

**CNAPOMENA:** Ponekad nakon definisanja sajta (kao što je prikazano u koracima 1 do 6) Dreamweaver je nesiguran i ne prikazuje potvrdu pored stavki "document type" ili "testing server" kao što je prikazano na gornjoj slici. Ako se to dogodi jednostavno pritisnite vezu "document type" ili "testing server" i ponovo ih podesite. Ranija izdanja programa DMX imaju više bagova od kampovanja u južnoj Africi 🙂

7/ Imenujte konekciju Connection "YotShop" i izaberite DSN "YotShop" sa menija "Data Source Name (DSN)" kako je prikazano na slici. Pritisnite dugme "Test" i pojaviće se okvir "Connection was made successfully".

| Data Source Name (DSN)                                                         |           |
|--------------------------------------------------------------------------------|-----------|
| Connection Name: YotShop                                                       | 🕨 ок      |
| Data Source Name (DSN): YotShop                                                | ne Cancel |
| User Name:                                                                     | Advanced  |
| Password:                                                                      | Test      |
| Dreamweaver Should Connect: O Using DSN On Testing Server<br>O Using Local DSN | Help      |

**8/** Zatvorite taj okvir pritiskom na dugme OK, a zatim na dugme OK u prozoru "Data Source Name (DSN)".

| Macrome | dia Dreamweaver MX             | ×   |
|---------|--------------------------------|-----|
| ٩       | Connection was made successful | ly. |
|         | OK                             |     |

**9/** Pogledajte okno "**Application**" / "**Database**" i videćete prikaz vaše baze podataka. Ako uvećate prikaz stabla videćete sva imena polja baze podataka i tipove podataka. Zapamtite ovo svojstvo. Biće vam korisno kao referenca ako kasnije želite da proverite imena polja baze podataka.

| ✓ Application IB<br>Databases Bindings Server Beha Component | ie<br>Ne |
|--------------------------------------------------------------|----------|
| +, - ASP VBScript                                            | ¥        |
| 🛨 🎁 YotShop                                                  |          |

**10/** Pogledajte omotnicu "Files" / "Site" koja bi trebalo da izgleda kao donja slika.

| ▼ Files<br>Site Assets |                                   | E     |
|------------------------|-----------------------------------|-------|
| File+ Edit+            | - View₊ Site₊                     |       |
| • C                    | 🖟 🕯 🕂 🛍                           |       |
| YotShop                | ▼ Local View                      | -     |
| 🗆 🤤 Site               | - YotShop (C:\WINDO               | )WS\E |
|                        | artwork                           |       |
|                        | Connections                       |       |
| ±                      | Stock<br>Vol <sup>e</sup> hon mdh |       |
|                        | YotShopText tvt                   |       |
| 🗄 🚺 Des                | sktop                             |       |

#### STRANICA PREGLEDA (LISTA ZALIHA):

1/ Desnim tasterom miša pritisnite ikonu "Site - YotShop".

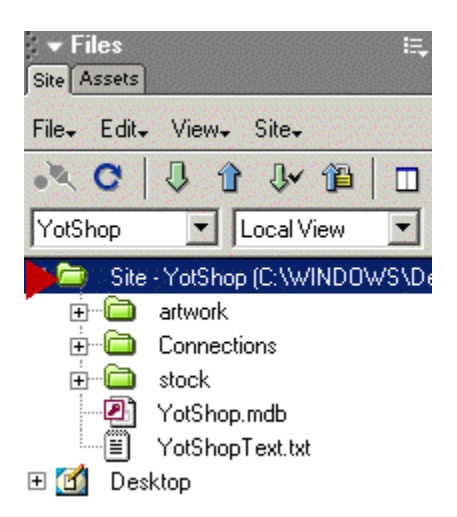

#### 2/ Sa menija izaberite "New File".

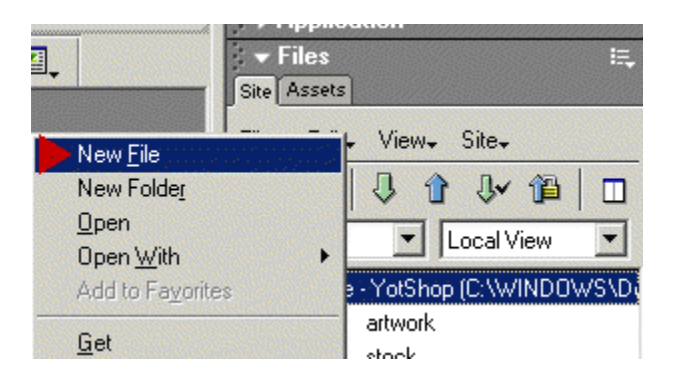

3/ Novu datoteku nazovite "view.asp".

| Files ∷.<br>Site Assets               |
|---------------------------------------|
| File₊ Edit₊ View₊ Site₊               |
| × C   J 🕆 🖓 🖆 🔲                       |
| YotShop 💌 Local View 💌                |
| 🖃 🦾 Site - YotShop (C:\WINDOWS\De     |
|                                       |
| 🗄 💼 Connections                       |
|                                       |
| 📲 YotShop.mdb                         |
| ───────────────────────────────────── |
| 🧟 view.asp                            |
| 🕀 📶 Desktop                           |

4/ Dvaput brzo pritisnite mišem na "view.asp" da biste je otvorili u prikazu Design.

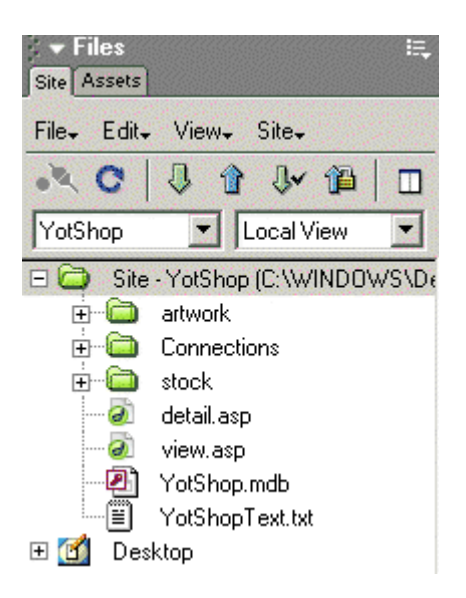

**5/** Desnim tasterom miša pritisnite stranicu, izaberite "**Page Properties**" pa prema donjoj slici podesite svojstva. Pritisnite Apply, pa OK.

| Page Properties                                   | ×      |
|---------------------------------------------------|--------|
| Iitle: YotShop Stock List                         | OK     |
| Background Image: artwork/bgnd.gif Browse         | Apply  |
| Background: 具 #66CCCC                             | Cancel |
| T <u>e</u> xt: 🜉 #000066 Visited Links: 🜉 #000066 |        |
| Links: 🜉 #000066 🛛 🗛 dctive Links: 🜉 #000066      |        |

| 6/ | Umetnite | tabelu | široku | 500 | piksela | sa | dva | reda | i četiri | kolone. |
|----|----------|--------|--------|-----|---------|----|-----|------|----------|---------|
|----|----------|--------|--------|-----|---------|----|-----|------|----------|---------|

| Insert Table               | X      |
|----------------------------|--------|
| Rows: 2 Cell Padding: 2    | ОК     |
| Columns: 4 Cell Spacing: 2 | Cancel |
| Width: 500 Pixels          | Help   |
| Border: 0                  |        |
|                            |        |

**7/** Funkcijom "**merge cells**" (spajanje ćelija) sa okna svojstava konfigurišite tabelu prema donjoj slici.

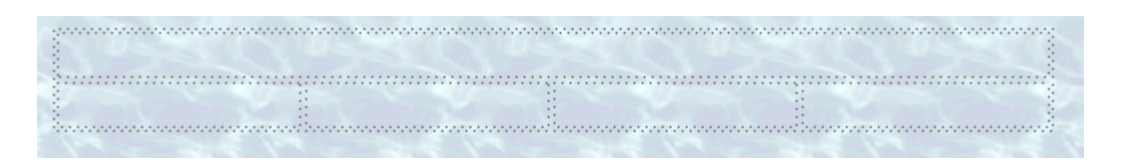

**8**/ Umetnite liniju prekida ispod prve tabele, pa umetnite drugu tabelu. Ta tabela ima pet redova i četiri kolone.

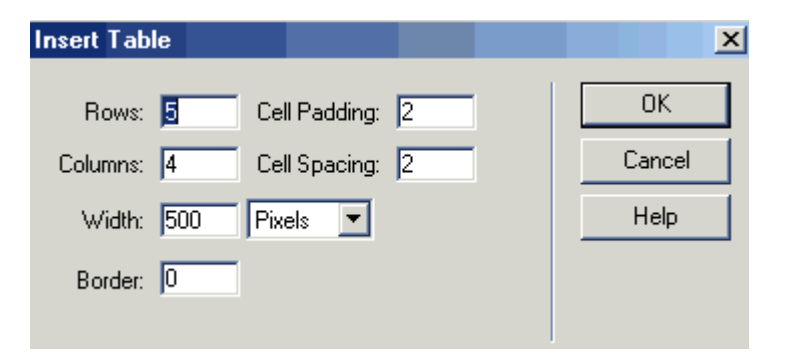

**9/** Konfigurišite je na način prikazan na donjoj slici.

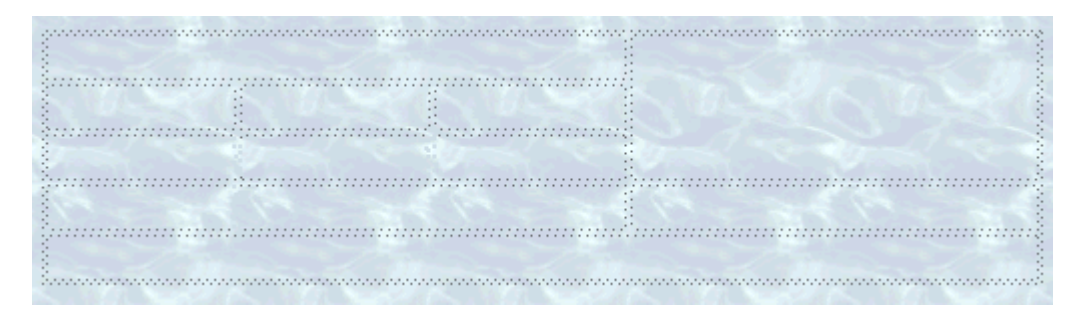

**10/** Umetnite logo iz omotnice sa umetničkim efektima i označite ćelije kako je prikazano na donjoj slici.

|         |                                                                                                    | online yacht  | brokers   | <br>        |
|---------|----------------------------------------------------------------------------------------------------|---------------|-----------|-------------|
| Hom     | e                                                                                                    | Stock List    | News      | <br>Contact |
|         |                                                                                                    |               |           |             |
| Design: |                                                                                                    |               |           | <br>        |
| /ear:   | laying:                                                                                                    | construction: | une.<br>H |             |
|         | and the second second sec | 12            | - 8       |             |
|         |                                                                                                    |               | 1 (A)     |             |
|         |                                                                                                    |               | ul.       |             |

**11/** Izaberite karticu "**Bindings**" u oknu "**Application**", pa pritisnite dugme "+". Iz menija izaberite "**Recordset (Query)**".

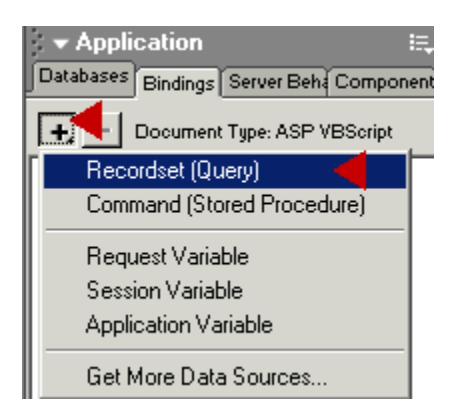

**12/** Nazovite Recordset "**YotShop**" (možete da ga nazovete kako god želite). Izaberite "**YotShop**" sa menija "**Connection**", a "**YotShop**" sa menija "**Table**". Proverite da li je označeno dugme za izbor opcija "**AII**". Ostavite opciju "**Filter**" na vrednost "**None**". Izaberite "**ysID**" i "**Descending**" sa menija "**Sort**".

| Recordset                                       |           |
|-------------------------------------------------|-----------|
| Name: YotShop                                   | OK        |
| Connection: YotShop Define                      | Cancel    |
| Table: YotStock                                 | Test      |
| Columns: 💽 All C Selected:                      | Advanced. |
| ysID<br>design<br>year<br>price<br>construction | Help      |
| Filter: None                                    |           |
| URL Parameter  Sort: ysID  Descending           |           |

**13/** Pritisnite **"Test"** i videćete prikaz zapisa koje ste ranije uneli u bazu podataka. Pritisnite OK da biste zatvorili prozor testa, pa ponovo OK da biste zatvorili prozor Recordset.

| Te | st SQL Sta | tement |       |        |       |        |       |        |
|----|------------|--------|-------|--------|-------|--------|-------|--------|
|    | Record     | ysID   | make  | year   | price | laying | brief | full_d |
|    | 1          | 1      | Rober | 1996/7 | £85,0 | Devon  | The   | She is |

**14**/ Pogledajte okno "**Bindings**". Pritisnite + da biste proširili prikaz stabla i videćete sva imena polja baze podataka.

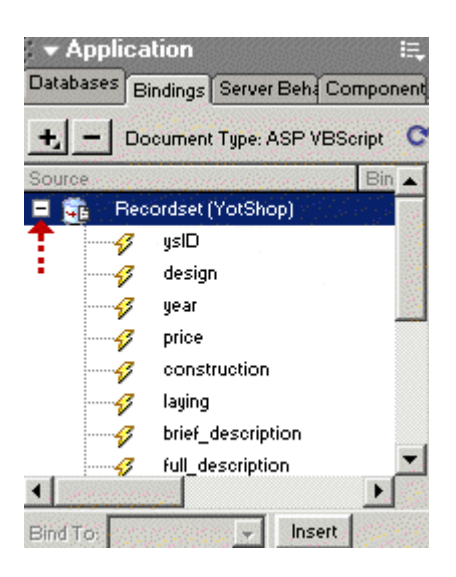

**15**/ Postavite pokazivač miša pored naslova "**Design**:" (prvo postavite razmak nakon naslova), pa pritisnite "**design**" na oknu "**Bindings**" da biste da označili, pa pritisnite dugme "**Insert**".

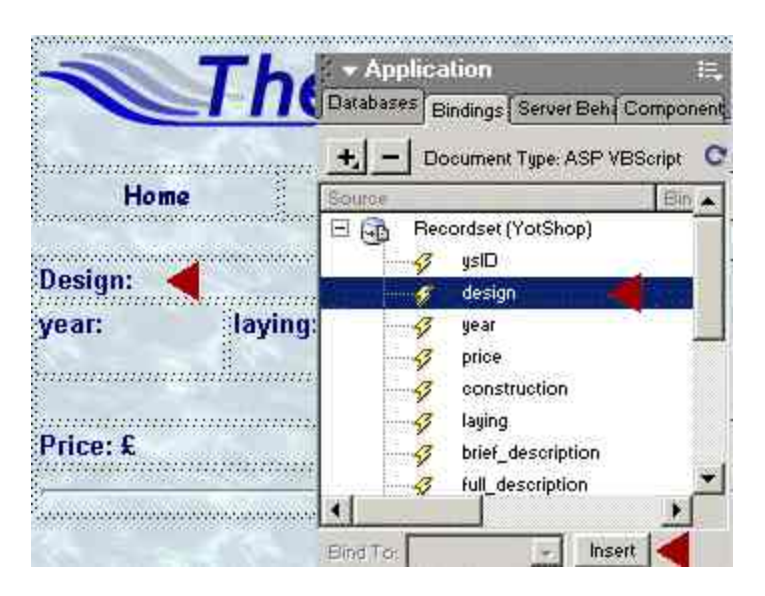

**16/** Videćete reči " **{YotShop.design}** " pored naslova Design. Možete da formatirate izgled podataka pritiskom na označeni deo i menjanjem pisma – veličine – boje itd. u oknu svojstava.

| Design: {YotShop.design} |                            |  |  |  |  |
|--------------------------|----------------------------|--|--|--|--|
| laying:                  | construction:              |  |  |  |  |
|                          |                            |  |  |  |  |
|                          |                            |  |  |  |  |
|                          | otShop.design} <br>laying: |  |  |  |  |

**17**/ Korišćenjem tehnike iz koraka 15, umetnite ostatak polja podataka pod odgovarajuće naslove kako je prikazano na donjoj slici. O slici još nemojte da brinete ... umetnućemo je u koraku 18.

| /ear:         | laving:          | construction:                |              |
|---------------|------------------|------------------------------|--------------|
| YotShop.ye    | ar} {YotShop.lay | ring} {YotShop.construction] |              |
| YotShop.brie  | ef_description}  |                              |              |
| Price: £ {Yot | Shop.price}      | N. 2. MAR N. 2. M            | more details |

**18/** Pritisnite unutar pravougaone ćelije rezervisane za minijaturni prikaz, pa pritisnite dugme "**Image**" na paleti alatki.

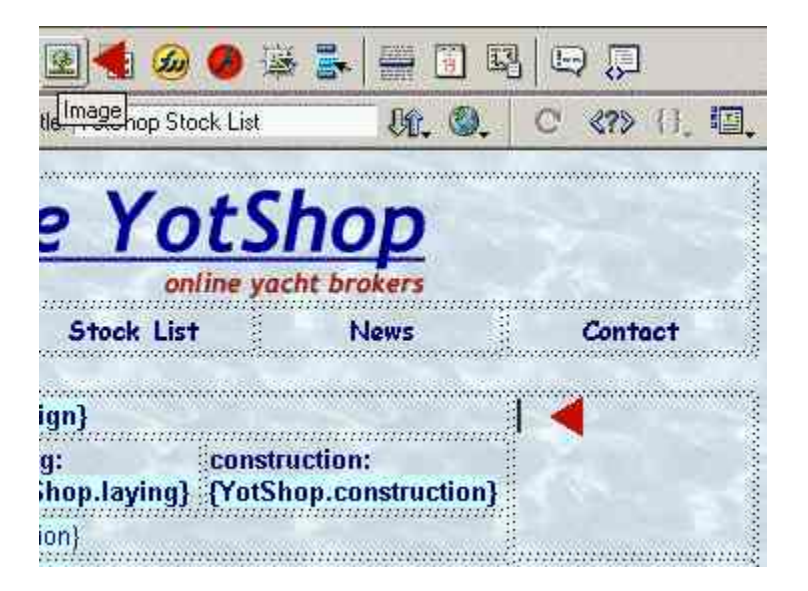

**19/** Kada se pojavi poznata slika, potvrdite dugme za izbor opcija "Data sources" da bi se prikaz promenio kao na donjoj slici.

Sa liste izaberite "**pic\_thumb**", pa pritisnite "**OK**".

| Select Imag   | e Source                                                                                                    |
|---------------|----------------------------------------------------------------------------------------------------|
| Select File N | lame From: C File system<br>C Data Sources                                                                                                    |
| Field:        | Recordset (YotShop)         yslD         year         price         price         laying         prie_description         full_description         int_description         pic_thumb         pic_int |
| Format:       | None                                                                                                    |
| URL:          | <%=(YotShop.Fields.Item("pic_thumb").Value)%>                                                                                                    |

**20/** Ako se pojavi upozorenje da datoteka nije u osnovnoj omotnici itd. odbacite ga pritiskom na "**No**". Datoteka se nalazi baš tamo gde to i želimo ..... verujte mi.

| Macrome | dia Dreamweaver MX                                                  |                         |                         | X                |
|---------|---------------------------------------------------------------------|-------------------------|-------------------------|------------------|
| ?       | This file is outside of the root fi<br>and may not be accessible wh | older of s<br>ien you p | ite 'YotS<br>Jublish th | hop',<br>e site. |
|         | Your root folder is:<br>C:\WINDOWS\Desktop\YotS                     | }hop∖                   |                         |                  |
|         | Would you like to copy the file                                     | there no                | w?                      |                  |
|         |                                                                     | ļo                      |                         |                  |

**21**/ Da biste proverili ..... pritisnite **F12** i videćete da se početak stranice pojavljuje u pretraživaču. Hmmmm ... lep brodić.

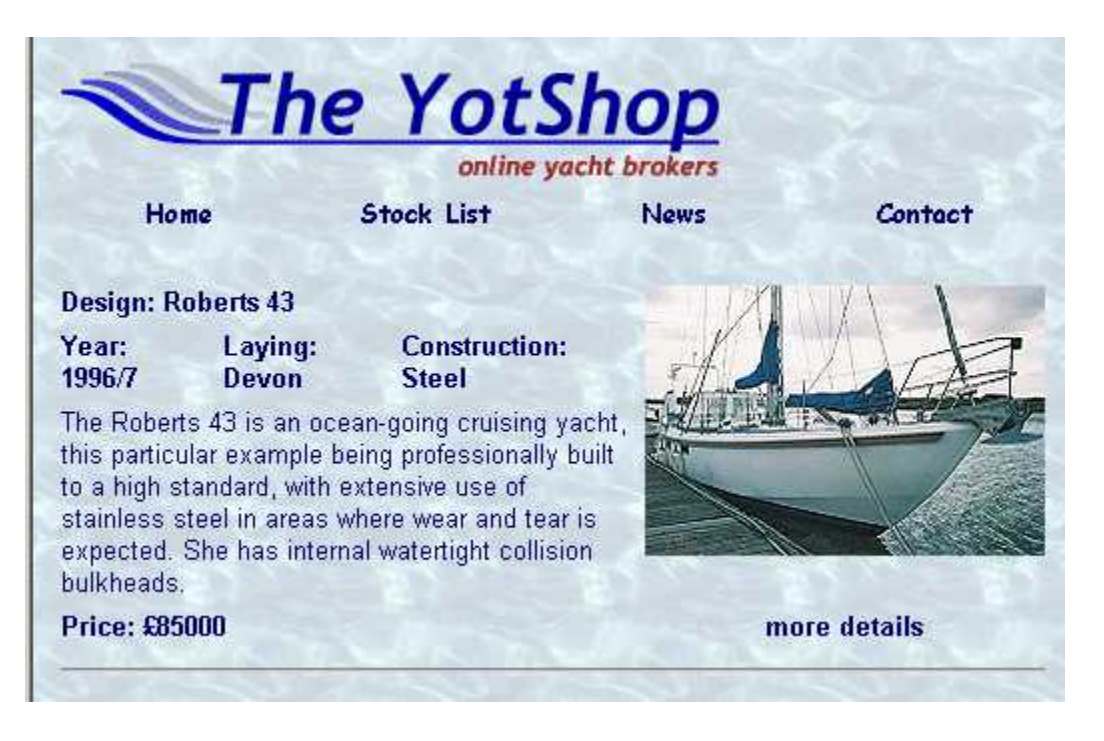

**22**/ Sada smo postavili "**Repeat Region**" pa možemo prikazati sve zapise u bazi podatka. Postavite pokazivač miša u ćeliju Design i pažljivo ga prevucite preko svih ćelija da biste ih izabrali.

| Year:<br>WetShop year | Laying:    | Construction: |              |
|-----------------------|------------|---------------|--------------|
| YotShop.brief         |            |               |              |
| Price: £{YotSł        | iop.price} |               | more details |

**23/** Otvorite okno "**Server Behaviors**", pritisnite dugme + i izaberite "**Repeat Region**".

| <ul> <li>Application</li> </ul>   | II. |
|-----------------------------------|-----|
| Databas Bindings Server Behaviors | pon |
| Document Type: ASP VBScript       |     |
| Recordset (Query)                 |     |
| Command                           |     |
|                                   | :h  |
| Repeat Region 🛛 🗨                 |     |
| Recordset Paging                  |     |
| Show Region 🕨 🕨                   |     |

**24/** Sa prozora "**Repeat Region**" potvrdite dugme za izbor opcija "All", pa pritisnite OK

| Repeat Region                | ×      |
|------------------------------|--------|
| Recordset: YotShop           | OK     |
| Show: O 10 Records at a Time | Cancel |
| All Records                  | Help   |

**25**/ Vaša tabela sada izgleda ovako.

| Design: {YotSh          | op.design}                  |                                         |              |
|-------------------------|-----------------------------|-----------------------------------------|--------------|
| Year:<br>{YotShop.year} | Laying:<br>{YotShop.laying} | Construction:<br>{YotShop.construction} |              |
| {YotShop.brief_c        | lescription}                |                                         |              |
| Price: £{YotSho         | op.price}                   | Market Market                           | more details |

**26**/ Sačuvajte rad. Sledeći korak je pravljenje stranice Add Record.

#### STRANICA DETALJA:

**1/** Otvorite stranicu "**view.asp**" i označite tekst "**more details**" kako je prikazano na donjoj slici.

| Laying:     | Construction:     |              |
|-------------|-------------------|--------------|
| YotShop.lay | ing} {YotShop.con | struction}   |
| cription}   |                   |              |
| .price}     |                   | more details |

2/ U "Server Behaviors" pritisnite dugme "+", pa izaberite "Go To Detail Page".

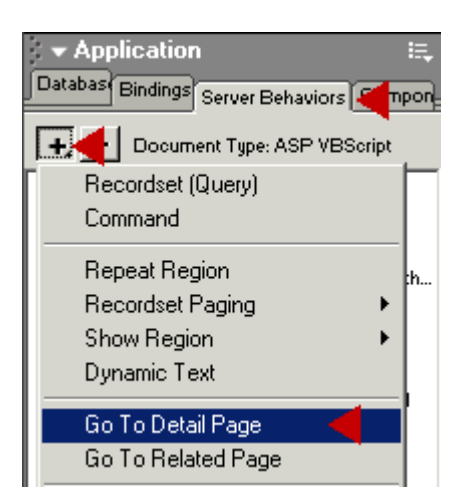

3/ kada se otvori prozor "Go To Detail Page" videćete je tekst koji ste izabrali prikazan u polju "Link". Pređite na "detail.asp" u polju "Detail Page". U polju "Pass URL Parameter" bi trebalo da piše "ysID". U polju "Recordset" bi trebalo da piše "YotShop", a u "Column" "ysID". Proverite da li je potvrđeno polje "URL Parameters". Pritisnite dugme OK.

| Go To Detail Page                            | 2      |
|----------------------------------------------|--------|
| Link: Selection: "more details"              | OK     |
| Detail Page: detail.asp Browse               | Cancel |
| Pass URL Parameter: ysID Set to the Value Of | Help   |
| Recordset: YotShop                           |        |
| Column: ysID                                 |        |
| Pass Existing Parameters: 🔽 URL Parameters   |        |
| Form Parameters                              |        |

4/ Videćete da je sada tekst "more details" označen i da je postao link.

| ruction} |              |
|----------|--------------|
|          | more details |
|          |              |

**5/** Sada otvorite stranicu "**detail.asp**" i primenite pozadinsku sliku itd. pomoću stranice svojstava. Zatim umetnite odgovarajuću tabelu u kojoj će biti Logo i dugmad za navigaciju (dugme <<Back).

Umetnite liniju prekida <BR>, pa napravite drugu tabelu sa 7 redova i 4 kolona.

| Insert Table               | X      |
|----------------------------|--------|
| Rows: 7 Cell Padding: 2    | OK     |
| Columns: 4 Cell Spacing: 2 | Cancel |
| Width: 500 Pixels          | Help   |
| Border: 0                  |        |
|                            |        |

**6/** Umetnite logo i vezu "<<**Back**" na vrh tabele. Obeležite donju tabelu kako je prikazano. Primetite da sam privremeno označio četiri reda pune širine kao "**pic**" i "**words**". Tu ćemo postaviti važne informacije.

|         | The Voi       | tShon                                     | Sec. 2 |  |
|---------|---------------|-------------------------------------------|--------|--|
|         |               | ne vacht broker:                          |        |  |
|         |               | < <back< th=""><th></th><th></th></back<> |        |  |
| Design: |               |                                           |        |  |
| Year:   | Construction: | Laying:                                   | Price  |  |
|         |               |                                           |        |  |
| pic     |               |                                           |        |  |
| words   |               |                                           |        |  |
| pic     |               |                                           |        |  |
| words   |               |                                           |        |  |
|         |               |                                           |        |  |

**7/** Vreme je da napravimo još jedan "**Recordset**" (do sada bi trebalo da ste vešti u tome). Na oknu "**Bindings**" pritisnite dugme "+" i sa menija izaberite "**Recordset(Query)**".

| <ul> <li>Application</li> </ul>     | ii, |
|-------------------------------------|-----|
| Databases Bindings rver Behå Compon | ent |
| 💽 🛃 Document Type: ASP VBScript     |     |
| 📔 Recordset (Query) 🛛 🗲             | Г   |
| Command (Stored Procedure)          |     |
| Request Variable                    |     |
| Constant Vestable                   |     |

8/ Kada se otvori prozor "Recordset" popunite detalje kako je prikazano....

- Name = **rsDetail**
- Connection = **YotShop**
- Table = **YotStock**

- Columns = AII
  Filter = ysID = URL Parameter ysID
- Sort = None

Da biste testirali Recordset pritisnite dugme "**test**". Potrebno je da unesete vrednost za test. Upišite "1" što je "ysID" broj jedinog zapisa u bazi podataka. Prozor testa će prikazati taj zapis. Pritisnite dugme OK u prozoru testa, pa zatim ponovo OK u prozoru recordseta da biste ga sačuvali.

| Recordset            |                                                 |          | ×            |
|----------------------|-------------------------------------------------|----------|--------------|
| Name:<br>Connection: | rsDetail<br>YotShop                             | Define   | OK<br>Cancel |
| Table:               | YotStock                                        |          | Test         |
| Columns:             | All C Selected:                                 |          | Advanced     |
|                      | ysID<br>design<br>year<br>price<br>construction | ▲<br>▼   | Help         |
| Filter:              | yslD 🔽 =                                        | <b>•</b> |              |
|                      | URL Parameter 💌 yslD                            |          |              |
| Sort:                | None Ascending                                  | -        |              |

9/ Pritisnite pored reči "Design" u tabeli. Izaberite "design" u oknu "Bindings", pa pritisnite dugme "Insert".

|              | he   | Applicat<br>abases Bir   | tion                | E.        |
|--------------|------|--------------------------|---------------------|-----------|
|              | +,   |                          | curnent Type: ASP V | BScript C |
|              | Sou  | rce<br>🔂 Reco            | ordset (rsDetail)   | Bin 🔺     |
| Design:      |      |                          | ysID                |           |
| Year:        | Cor  | 1. <mark>1. 1</mark> . 1 | design 👘 📢          | gana p    |
|              |      |                          | year                | 1         |
| pic          |      |                          | price               |           |
| fining and a |      |                          | construction        |           |
| words        |      |                          | laying              |           |
| pic          |      | 4                        | brief_description   |           |
| words        | •    | er e e e e e             | full_description    | ► E       |
|              | Bind | То:                      |                     | ert 🕇 🖓 🖓 |

**10/** Ponovite postupak za ostatak polja podataka zasnovanih na tekstu kako je prikazano.

| Year:              | Construction:                  | Laying:                | Price             |
|--------------------|--------------------------------|------------------------|-------------------|
| {rsDetail.year}    | <pre>{rsDetail.construct</pre> | ion} {rsDetail.laying} | £{rsDetail.price} |
| pic                |                                |                        |                   |
| (rsDetail.full_des | cription}                      |                        |                   |
| pic                |                                |                        |                   |
| (rsDetail.int_des) | cription}                      |                        |                   |
|                    |                                |                        |                   |

**11/** Vreme je da se umetnu slike. Pritisnite prvi red "**pic**".

|                                                             | STOLLOSS.                          | and the second second s |
|-------------------------------------------------------------|------------------------------------|----------------------------------------------------------------------------------------------------|
| 🐞 🖃 🕹                                                       | 田 擅                                | 1 🛃 🛃 🕻                                                                                                    |
|                                                             | <b>1</b>                           | Title Image Pa                                                                                                    |
|                                                             | TL                                 |                                                                                                    |
|                                                             | Н                                  | ie r                                                                                                    |
|                                                             |                                    |                                                                                                    |
| ·                                                           |                                    |                                                                                                    |
|                                                             |                                    | ••••••••                                                                                                    |
| Design: {rsDe                                               | etail.de                           | esign}                                                                                                    |
| Design: {rsDe<br>Year:                                      | etail.de<br>C                      | esign}<br>Construction:                                                                                                    |
| Design: {rsDe<br>Year:<br>{rsDetail.yea                     | etail.de<br>C<br>r} {              | esign}<br>Construction:<br>rsDetail.com                                                                                                    |
| Design: {rsDe<br>Year:<br>{rsDetail.yea                     | etail.de<br>C<br>r} (i             | esign}<br>Construction:<br>rsDetail.cons                                                                                                    |
| Design: {rsDe<br>Year:<br>{rsDetail.yea<br>{rsDetail.full_d | etail.de<br>C<br>r} (i<br>lescript | esign}<br>Construction:<br>rsDetail.cons<br>ion}                                                                                                    |

**12/** Pritisnite ikonu "**Insert Image**" sa palete poslova "**Common**", pa potvrdite dugme za izbor opcija "**Data Sources**". Sa liste izaberite "**pic\_ext**", pa pritisnite OK.

| Select Image                                             | Select Image Source                                                                                                    |  |  |  |  |  |
|----------------------------------------------------------|----------------------------------------------------------------------------------------------------|--|--|--|--|--|
| Select File Name From: O File system<br>O Data Sources ┥ |                                                                                                    |  |  |  |  |  |
| Field:                                                   | ysID<br>design<br>year<br>price<br>construction<br>laying<br>brief_description<br>full_description<br>int_description<br>pic_thumb |  |  |  |  |  |
|                                                          | pic_ext     pic_int     [first record index]                                                                                       |  |  |  |  |  |
| Format:                                                  | None                                                                                                    |  |  |  |  |  |
| URL:                                                     | <%=(rsDetail.Fields.Item("pic_ext").Value)%>                                                                                       |  |  |  |  |  |

# Ako se pojavi upozorenje da datoteka nije u osnovnoj omotnici itd. odbacite ga pritiskom na "**No**".

| Macrome | dia Dreamweaver MX                                                   |                          |                        | ×                 |  |
|---------|----------------------------------------------------------------------|--------------------------|------------------------|-------------------|--|
| ?       | This file is outside of the root for<br>and may not be accessible wh | older of si<br>ien you p | ite 'YotS<br>ublish th | hop',<br>ie site. |  |
|         | Your root folder is:<br>C:\WINDOWS\Desktop\YotShop\                  |                          |                        |                   |  |
|         | Would you like to copy the file                                      | there no                 | w?                     |                   |  |
|         | <u>Y</u> es <u>N</u>                                                 | 0                        |                        |                   |  |

**13/** Ponovite postupak povezujući datoteku "**pic\_int**" sa drugim redom "**pic**" kako je prikazano.

| <b>T</b>            | he Yot                                                | Shon                                              |                        |
|---------------------|-------------------------------------------------------|---------------------------------------------------|------------------------|
|                     | onlin<br><                                            | e yacht brokers<br><back< th=""><th></th></back<> |                        |
| Design: {rsDetai    | I.design}                                             |                                                   |                        |
| Year:               | Construction:                                         | Laying:                                           | Price                  |
| {rsDetail.year}     | {rsDetail.constructi                                  | ion} {rsDetail.lay                                | ing} £{rsDetail.price} |
| 2                   |                                                       |                                                   |                        |
| TreDatail full daer | and and an and an an an an an an an an an an an an an |                                                   | maanaaaaaaaaaaaaaaaaa  |
|                     | infriduction                                          |                                                   |                        |
| {rsDetail.int_desc  | ription}                                              | ananananananan<br>                                |                        |
|                     |                                                       |                                                   |                        |

**14/** Sada ćemo dodati malo JavaScript trikova da bismo napravili vezu "<<**Back**". Sada, pod normalnim okolnostima, bilo bi prihvatljivo da napravite normalnu HTML vezu ka stranici "**view.asp**". Međutim, pošto ćemo koristiti određenu stranicu detalja (u kasnijim uputstvima) da bismo prikazali detalje stranica pretrage itd bolje je da napravimo vezu "<<**Back**" koja simulira dugme "**Back**" pretraživača.

Označite tekst "<<Back" i unesite sledeće u tekstualno polje "Link" .... javascript:history.go(-1)

Svako ko pritisne vezu "<<**Back**" će se vratiti na stranicu sa koje je došao na stranicu detalja. Bez obzira na to koja je to stranica bila.

Sačuvajte rad.

|     |                |           | online y                  | acht bro       | kers        |               |
|-----|----------------|-----------|---------------------------|----------------|-------------|---------------|
|     |                |           | <u>&lt;<b< u=""></b<></u> | <u>ack</u>     |             |               |
|     | ➡ Pro          | perties   |                           |                |             |               |
| tai | <u>F</u> ormat | None      | • A                       | Arial, Helveti | ca, san 👻 💈 | <u>Bize</u> 2 |
|     | Link           | javascrip | t:history.go(-1)          |                | • 🤤         |               |
| ][  | EEI            | Cell      | Horz Default              | • ⊻            | No Wrap     |               |
|     | EE             |           | Vert Top                  | - H            | Header      | Bg [          |
|     |                | 41.1      |                           |                | 4.1.        |               |

**15/** Vreme je da testiramo stranice "view.asp" i "detail.asp".

Označite omotnicu "**Connections**", datoteke "**view.asp**" i "**detail.asp**" i pritisnite plavu strelicu "**Put Files**". Time će se novonapravljene datoteke kopirati u omotnicu "wwwroot/yotshop" na vašem lokalnom serveru.

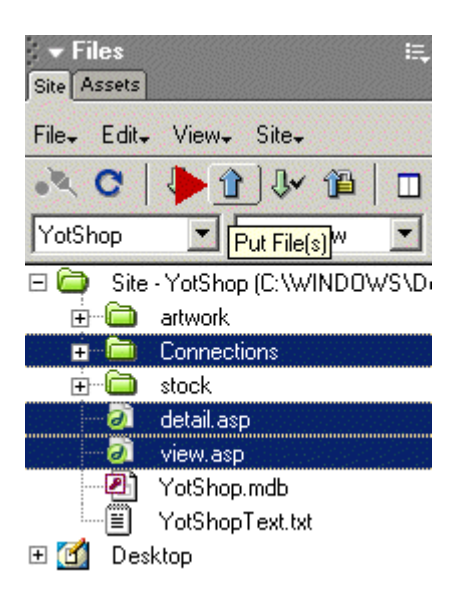

**16/** Predite na "**Start > Run**", upišite **http://localhost/yotshop/view.asp**, pa pritisnite OK. Stranica "view.asp" bi trebalo da se pojavi u prozoru pretraživača i da prikaže poželjnog čeličnog Robertsa 43. Pritiskom na vezu "**more details**" učitaće se stranica "**detail.asp**" sa detaljnijim opisom jahte i većom slikom spoljašnjosti i unutrašnjosti.

| Run           |                    |                                      |                                     | ? ×                      |
|---------------|--------------------|--------------------------------------|-------------------------------------|--------------------------|
| <u>;</u>      | Type the resource, | name of a program<br>and Windows wil | n, folder, docu<br>l open it for yo | iment, or Internet<br>u. |
| <u>O</u> pen: | http://loc         | alhost/yotshop/v                     | iew.asp                             | •                        |
|               |                    | OK                                   | Cancel                              | Browse                   |

**17/** Sledeći korak je pravljenje stranice za dodavanje zapisa u bazu podataka.

Pripremila Irena Gonda-Živković

# Uvod u Dreamweaver MX (7)

#### STRANICA ADD:

Pomoću ove stranice ćemo u bazu podataka dodati nove jahte.

#### 1/ Napravite novu datoteku...

| ▼ Fi<br>Site | les<br>sets                                                                     | iĘ, |
|--------------|---------------------------------------------------------------------------------|-----|
| File-        | New File<br>New Folder<br>Open<br>Open <u>With</u><br>Add to Fa <u>v</u> orites |     |

#### 2/ .... i dajte joj ime "add.asp".

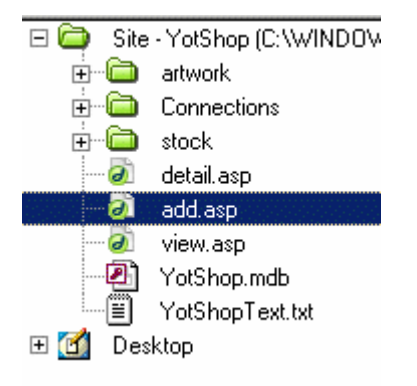

**3/** Stranicu za dodavanje obično javnost ne gleda, pa joj neću primeniti pozadinu, ipak na vama je da li ćete vi to uraditi. Stranici dajte naslov "**Add New Record**" i na stranicu umetnite "**Form**" pritiskom na odgovarajuće dugme na paleti alatki "**Forms**".

Napomena: Ako ne vidite crvenu isprekidanu liniju "Form Delimiter" idite na "Edit > Preferences > Invisible Elements" i potvrdite polje "Form Delimiter". Kad ste već tu isključite sve druge nevidljive elemente Invisible Elements tako da ne poremećuju vaš dizajn dok radite u prikazu design.

| 🕑 Macromedia Dreamweaver MX - [Add (YotShop/add.asp*)]            |
|-------------------------------------------------------------------|
| File Edit View Insert Modify Text Commands Site Window H          |
| Insert Common Layout Text Tables Frames Forms Templates Character |
|                                                                   |
| Form 🔐 🌉 🕺 Title: Add 🕼 🖓                                         |
| ADD NEW RECORD                                                    |
| [                                                                 |
|                                                                   |
|                                                                   |

**4/** Vratite se na paletu alatki "**Common**" i umetnite tabelu unutar (**INTO**) obrasca (pritisnite unutar graničnih linija obrasca). Tabela treba da ima 12 redova i 2 kolone.

| Insert Table               | X      |
|----------------------------|--------|
| Rows: 12 Cell Padding: 2   | OK     |
| Columns: 2 Cell Spacing: 2 | Cancel |
| Width: 500 Pixels 💌        | Help   |
| Border: 1                  |        |
|                            |        |

**5/** Obeležite ćelije kako je prikazano.

## ADD NEW RECORD

| Design            |  |
|-------------------|--|
| Year              |  |
| Construction      |  |
| Laying            |  |
| Price             |  |
| Pic Thumbnail     |  |
| Pic Exterior      |  |
| Pic Interior      |  |
| Brief Description |  |
| Full Description  |  |
|                   |  |

**6/** Ponovo se vratite na paletu alatki "**Form**" i umetnite "**TextField**" u ćeliju označenu kao "**Design**".

| - Insert Common | Layout Text Tables Frames Forms | ato |
|-----------------|---------------------------------|-----|
|                 |                                 | L   |
| 💽 🚺 Text Field  | Title: Add                      | Ĺ   |
| ADD NEW REC     | ORD                             |     |
| Design          |                                 |     |
| Year            |                                 |     |
| Construction    |                                 |     |

**7/** Dok je i dalje izabrano "**TextField**" pređite na panel svojstava i polju "**TextField**" dajte ime "**design**". Neka ima broj znakova (Char<u>W</u>idth) "**50**".

Primetite da smo polju "**TextField**" dali **tačno isto** ime kao i polju baze podataka u koje će se unositi podaci. Time ne samo da štedimo kasniji napor, već i sprečavamo pojavljivanje uobičajenih grešaka "**too few few parameters**" (previše parametara). Ovakve greške se mogu pojaviti kada dođe do neslaganja između spelovanja polja obrasca i polja baze podataka. Upozoreni ste.

| <ul> <li>Properties</li> </ul> |                       |                            |                      |                             |
|--------------------------------|-----------------------|----------------------------|----------------------|-----------------------------|
| TextField                      | Char <u>W</u> idth 50 | Type 💽 <u>S</u> ingle line | ○ <u>M</u> ulti line | $\bigcirc$ <u>P</u> assword |
| design                         | Max Chars             | Init Val                   |                      | 4                           |
| Í Í                            | Wrap                  | y.                         |                      |                             |

**8/** Umetnite još 6 polja "**TextFields**" kako je prikazano i označite ih na sledeći način and (za konstrukciju nema tekstualnih polja, za to ćemo koristiti padajući meni).....

- Year = **year** i 50 characters
- Laying = **laying** i 50 characters
- Price = **price** i 50 characters
- Pic Thumbnail = **pic\_thumb** i 50 characters
- Pic Exterior = **pic\_ext** i 50 characters
- Pic Interior = **pic\_int** i 50 characters

#### ADD NEW RECORD

| Design            |  |
|-------------------|--|
| Design            |  |
| Year              |  |
| Construction      |  |
| Laying            |  |
| Price             |  |
| Pic Thumbnail     |  |
| Pic Exterior      |  |
| Pic Interior      |  |
| Brief Description |  |

**9/** Sada pritisnite u ćeliju rezervisanu za element obrasca "**Construction**" i izaberite "**List/Menu**" sa palete alatki "**Forms**".

| 🕶 Insert | Com | mon Lay  | out Text Tab | les Frames Forms | Temp | late |
|----------|-----|----------|--------------|------------------|------|------|
|          | N [ | 3   🗵    | 1 💽 🗄        | 🖪 🥵   🗷          |      | C    |
|          |     | <b>%</b> | Title: Add   | List/Menu        |      | Û    |

## ADD NEW RECORD

| Design       |   |
|--------------|---|
| Year         |   |
| Construction | • |
| Lavina       |   |

**10/** Sa i dalje izabranim "**List/Menu**" pređite na panel svojstava i polju "**List/Menu**" dajte ime "**construction**". Pritisnite dugme za izbor opcije "**Menu**", pa pritisnite dugme "**List Values**".

| - Pro | operties                  |                                         |                   |                | · ·         |
|-------|---------------------------|-----------------------------------------|-------------------|----------------|-------------|
|       | List/Menu<br>construction | Type 💽 <u>M</u> enu <<br>C <u>L</u> ist | Height Selections | Allow multiple | List Values |
|       |                           | 1                                       | nitially Selected |                |             |

**11/** Podesite List Values (listu vrednosti) kako je prikazano pritiskom na dugme "+" da biste dodali svaki novi red.

- Item Label Value
- GRP GRP
- Wood Wood
- Steel Steel
- Aluminium Aluminium
- Ferro Cement Ferro Cement
- Composite Composite

#### Pritisnite dugme OK.

Napomena: **Item Label** je tekst prikazan u padajućem meniju. **Value** je vrednost koja će biti prosleđena bazi podataka. Ako pogrešite, označite upis i pritisnite dugme minus. Ako želite da izmenite poziciju stavke, označite je i koristite strelicu nagore ili nadole.

| 🕑 List Values |              |           |
|---------------|--------------|-----------|
| <b>±</b>      |              | •         |
| Item Label    | Value        | Concellar |
| GRP 🚽         | GRP 🤜        |           |
| Wood          | Wood         |           |
| Steel         | Steel        |           |
| Aluminium     | Aluminium    |           |
| Ferro Cement  | Ferro Cement |           |
| Composit      | Composit     | Helows    |
|               |              |           |

**12/** Vreme je da dodamo komponente "**Text Area**" iz više redova koje ćemo koristiti za umetanje informacija u različita polja za opis. Pritisnite unutar ćelije rezervisane za "**Brief Description** " (kratak opis), pa pritisnite ikonu "**Textarea**" na paleti alatki "**Forms**".

| 🔏 <u>F</u> ile <u>E</u> dit <u>V</u> iew <u>I</u> nsert                                                                                                    | <u>M</u> odify <u>T</u> ext <u>C</u> ommands |
|----------------------------------------------------------------------------------------------------|----------------------------------------------|
| ✓ Insert Common Layout                                                                                                    | Text Tables Frames Forms                     |
| 🔲 🗆 🗠 📑 🔽 (                                                                                                    | • 🗉 🗉 🛃 🗷                                    |
| (International States and States and States | e: Add                                       |
| Laying                                                                                                    | [                                            |
| Price                                                                                                    |                                              |
| Pic Thumbnail                                                                                                    |                                              |
| Pic Exterior                                                                                                    |                                              |
| Pic Interior                                                                                                    |                                              |
| Brief Description                                                                                                    |                                              |

**13/** Sa i dalje izabranim "**Textarea**" pređite na panel "Properties" i podesite svojstva kako je prikazano....

- TextField = **brief\_description**
- CharWidth = 43
- Num Lines = 4
- Wrap = **Default**
- Multi line = checked

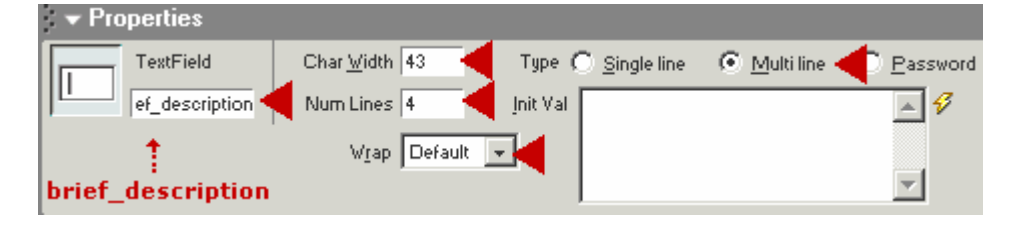

**14/** Sada dodajte polja "**Textarea**" u ćelije "**Full Description**" (potpun opis) i "**Interior Description**" (opis unutrašnjosti). Kada podesite svojstva poljima "**Textarea**" dajte sledeća imena.

- Full Description = **full\_description**
- Interior Description = **int\_description**

| Full Description     |                                | <b>A</b> |
|----------------------|--------------------------------|----------|
|                      | label this<br>full_description | <b>v</b> |
| Interior Description |                                | <b>A</b> |
|                      | label this<br>int_description  | <b>•</b> |
|                      |                                | ▶        |

**15/** Sada pređite na krajnju donju ćeliju i umetnite "**Submit Button**" (dugme za potvrdu) pritiskom na ikonu "**Button**" na paleti alatki "**Forms**".

|          | ommanda Site Window Help                        |
|----------|-------------------------------------------------|
| <        | ommands <u>o</u> ke <u>w</u> indow <u>H</u> elp |
|          | es Forms Templates Characters Media Head Script |
|          | 2 🗷 🗋 🗖 📩                                       |
|          | <b>U</b> Button, C ≪?> {},                      |
| <b>▲</b> |                                                 |

**16/** Označite dugme kao "**ADD RECORD**" (dodavanje zapisa) i proverite da li je potvrđeno polje za izbor opcije "Submit Form".

| L |            |
|---|------------|
|   | ADD RECORD |
|   |            |

| add.asp*                                  |                                         |  |  |  |
|-------------------------------------------|-----------------------------------------|--|--|--|
| <pre>cbody&gt; <form>   &lt;</form></pre> | :td> <div> <b><input/></b></div>        |  |  |  |
| -  Properties                             |                                         |  |  |  |
| Button Name                               | Label ADD RECORD ┥ Action 💿 Submit form |  |  |  |
| Submit                                    | C Beset form                            |  |  |  |

**17/** Pritisnite bilo gde izvan graničnih linija obrasca, pa pritisnite oznaku "**<form>**" u području pregleda oznaka na dnu ekrana. Ceo obrazac će biti izabran. Pređite na panel svojstava i obrascu dajte ime "**add\_form**". Proverite da li je izabran metod "**POST**". Za sada vam neće biti potrebno ništa iz polja "**Actions**".

|         |                                                                             |               |          | AI D F |
|---------|-----------------------------------------------------------------------------|---------------|----------|--------|
| add.asp | iorm> <tr< td=""><td>&gt;  <div></div></td><td><input/></td><td></td></tr<> | > <div></div> | <input/> |        |
| . 🔻 Pro | perties                                                                     |               |          |        |
|         | Form Name                                                                   | Action        |          |        |
|         | add_form                                                                    | Method        | POST     | -      |
|         | -                                                                           |               |          |        |
|         |                                                                             |               |          |        |

**18**/ Vaš obrazac bi sada trebalo da izgleda ovako...

#### ADD NEW RECORD

| Design                  |            |
|-------------------------|------------|
| Year                    |            |
| Construction            | GRP        |
| Laying                  |            |
| Price                   |            |
| Pic Thumbnail           |            |
| Pic Exterior            |            |
| Pic Interior            |            |
| Brief Description       |            |
|                         |            |
| Full Description        |            |
|                         | ×          |
| Interior<br>Description |            |
|                         |            |
|                         | ADD RECORD |

**19/** Sada ćemo primeniti ponašanje "**Insert Record**". Pritisnite dugme "**+**" na panelu "**Server Behaviors**" i sa menija izaberite "**Insert Record**".

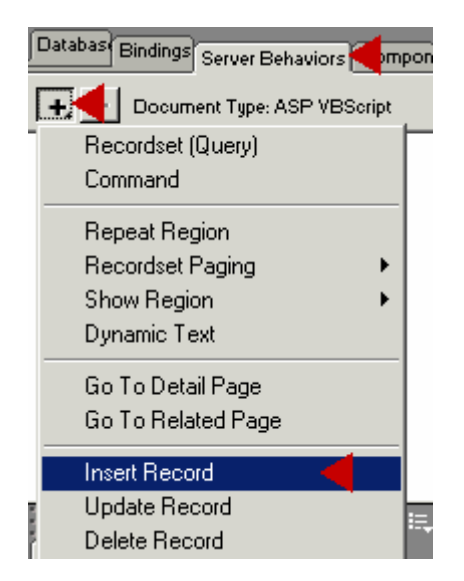

20/ Otvoriće se prozor "Insert Record".

- Sa menija "Connection" izaberite "YotShop"
- Sa menija "Insert Into Table" izaberite "YotStock"
- U polju "After inserting Go To" predite na "view.asp".
- Sa menija "Get Values From" izaberite "add\_form"

U okviru "**Form Elements**" ćete videti red za svako polje unosa obrasca. Pogledajte pažljivo i videćete da svako polje unosa "inserts into" ima odgovarajuću kolonu baze podataka. Pa.... u prvom redu piše .... "**design inserts into "design"(Text)**" (tekst je tip podataka koje će polja baze podataka prihvatiti)

| Insert Record           |                                                                                                    |
|-------------------------|----------------------------------------------------------------------------------------------------|
|                         |                                                                                                    |
| Connection:             | YotShop Define                                                                                                    |
| Insert Into Table:      | YotStock                                                                                                    |
| After Inserting, Go To: | view.asp Browse                                                                                                    |
| Get Values From:        | add_form  (When Submitted)                                                                                                    |
| Form Elements:          | design inserts into column "design" (Text)         year inserts into column "year" (Text)         construction inserts into column "construction" (Text)         laying inserts into column "laying" (Text)         price inserts into column "price" (Numeric)         pic_thumb inserts into column "pic_thumb" (Text) |
|                         | Column: design 💌 Submit As: Text                                                                                                    |

21/ Ako ste prilikom imenovanja polja unosa obrasca napravili grešku u spelovanju nakon nepravilno napisanog imena ćete videti oznaku "<ignore>", kao kod donjeg "yeer
 <ignore>". Ovo treba da popravite ukazivanjem na "yeer" u koloni baze podataka u koju

to želite da upišete. Da biste to uradili označite "**yeer**", pa izaberite "**year**" sa menija "**Column**" i "**Text**" sa menija "**Submit As**". Kao što sam rekao u koraku 7 ..... uštedećete napor ako polja unosa imenujete **TAČNO** kao i polja baze podataka.

| Form Elements: | design inserts into column "design" (Text)<br>yeer <ignore><br/>construction inserts into column "construction" (Text)<br/>laying inserts into column "laying" (Text)<br/>price inserts into column "price" (Numeric)<br/>pic_thumb inserts into column "pic_thumb" (Text)</ignore> |                                                                       |          |                 |
|----------------|----------------------------------------------------------------------------------------------------|-----------------------------------------------------------------------|----------|-----------------|
|                | Column:                                                                                                    | design<br>design                                                      | <b>•</b> | Submit As: Text |
|                |                                                                                                    | price<br>construction                                                 |          |                 |
| _form>         |                                                                                                    | brief_description<br>full_description<br>int_description<br>pic_thumb | •        |                 |

**22/** OK, sačuvajte rad i kopirajte stranicu "**add.asp**" na lokalni server pomoću strelice "**Put Files**" (kao što ste uradili na stranici 5 u koraku 15)

Sada pređite na "**Start > Run**" i upišite **http://localhost/yotshop/add.asp,** pa pritisnite OK. U vašem prozoru pretraživača bi trebalo da se pojavi stranica "**add.asp**".

| Run           |                                                         |                                     |                     | ? ×     |
|---------------|---------------------------------------------------------|-------------------------------------|---------------------|---------|
| <u> </u>      | Type the name of a program<br>resource, and Windows wil | m, folder, docu<br>I open it for yo | ument, or li<br>ju. | nternet |
| <u>O</u> pen: | http://localhost/yotshop/a                              | add.asp                             |                     | -       |
|               | ОК                                                      | Cancel                              | <u>B</u> row        | se      |

**23/** Kopirajte i prenesite ostatak detalja o jahti u obrazac Add Record. Sve potrebne podatke ćete pronaći u datoteci "**YotShop Text.txt**" koja je deo zip datoteke koju ste već daljinski preuzeli za ovo uputstvo.

| Design                  | Holman 26                                                                                                    |  |
|-------------------------|----------------------------------------------------------------------------------------------------|--|
| Year                    | 1963                                                                                                    |  |
| Construction            | Wood                                                                                                    |  |
| Laying                  | Comwall                                                                                                    |  |
| Price                   | 7500                                                                                                    |  |
| Pic Thumbnail           | stock/02holman26_thmb.jpg                                                                                                    |  |
| Pic Exterior            | stock/02holman26_ext.jpg                                                                                                    |  |
| Pic Interior            | stock/02holman26_int.jpg                                                                                                    |  |
| Brief Description       | A very attractive traditional long-keel fast cruiser, constructed of carvel mahogany planking on oak frames. The interior has up to four berths, with about V                   |  |
| Full Description        | Holman 26's were designed in 1960 by C. R.<br>Holman, the same year he produced the<br>better known "Stella" design. With a<br>substantially higher ballast ratio and           |  |
| Interior<br>Description | Internally, she has a simple four-berth<br>layout (though she would be very cramped<br>with four adults), with galley and chart<br>table next to the companionway, two settee v |  |
| ADD RECORD              |                                                                                                    |  |

**24/** Kada ste učitali sve podatke, ponovo pogledajte stranicu **http://localhost/yotshop/view.asp** Sada bi već trebalo da izgleda prilično dobro.

#### STRANICE ADMIN:

"**Back End**" (zadnji deo) sajta kontrolišu stranice "**Admin Pages**". Već ste konstruisali jednu stranicu admin (stranicu Add Page), sada ćemo napraviti još nekoliko.

**1/** Napravite 4 nove datoteke i nazovite ih

- admin.view.asp
- delete1.asp
- confirm.asp
- admin\_control.asp
  - 🥘 admin\_view.asp
- 🥘 delete1.asp
- 🥘 confirm.asp
- admin\_control.asp

2/ Otvorite datoteku "admin\_control.asp" i dajte joj odgovarajuće zaglavlje.

Sada napravite 6 linkova

- Add Record se povezuje sa "add.asp"
- Delete Record se povezuje sa "admin\_view.asp"
- Edit Record se povezuje sa "admin\_view.asp"
- View Records se povezuje sa "admin\_view.asp"
- **Home** ..... Ovome ć•emo kasnije u ovom uputstvu dodeliti link.
- Stock List se povezuje sa "view.asp"

Sačuvajte stranicu.

#### ADMIN CONTROL

Add Record | Delete Record | Edit Record | View Records

Home | Stock List

**3/** Zatim ćemo napraviti stranicu "**Confirmation of Action**". Ova stranica se prikazuje kada uspešno izbrišemo ili izmenimo zapis. Otvorite stranicu "**confirm.asp**" i unestite zaglavlje "**Confirmation of Action**" i nakon toga "**Action Completed Successfully**" Na toj stranici napravite link koji se povezuje sa "**admin\_control.asp**"

Confirmation of Action

Action Completed Successfully

Return to Admin Control

**4/** Dajmo stranici "**Confirmation of Action**" malo automatizma. Sa menija "**Insert**" izaberite "**Head Tags**", pa zatim "**Refresh**".
| Te <u>x</u> t Objects      | • |                     |    |
|----------------------------|---|---------------------|----|
| Scri <u>p</u> t Objects    | ► |                     |    |
| <u>H</u> ead Tags          | • | <u>M</u> eta        |    |
| Special <u>C</u> haracters | • | <u>K</u> eywords    |    |
| Application Objects        |   | <u>D</u> escription | L  |
| Application objects        |   | <u>R</u> efresh     |    |
| ASP Ubjects                | • | Base                | ł. |
| ASP. <u>N</u> ET Objects   | • | Link                | F. |
| ColdFusion Basic Objects   | → |                     |    |

**5/** U prozoru "**Refresh**" unesite zakašnjenje od "**3**" sekunde i podesite "**Go To URL**" na "**admin\_control.asp**". Pritisnite dugme OK.

Sada kad god je neko usmeren na stranicu za potvrdu automatski će se preusmeriti na stranicu "**admin\_control.asp**" nakon 3 sekunde. Zašto nam je potreban i link i rutina osvežavanja? Neki pretraživači ne vole oznake osvežavanja. To se zove "igraj na sigurno"!

Sačuvajte rad.

| Refresh                                         |       |
|-------------------------------------------------|-------|
| Delay: 3 seconds                                | OK    |
| Action: • Go To URL: admin_control.asp [Browse] | Cance |
| • Refresh This Document                         | Help  |

**6/** Otvorite stranicu "**admin\_view.asp**" i dajte joj zaglavlje "**ADMIN VIEW**". Napravite link, ispod zaglavlja koji se povezuje sa stranicom "**admin\_control.asp**".

Sada umetnite tabelu koja sadrži 4 reda i 4 kolone.

| Insert Table               | ×      |
|----------------------------|--------|
| Rows: 4 Cell Padding: 2    | OK     |
| Columns: 4 Cell Spacing: 2 | Cancel |
| Width: 500 Pixels          | Help   |
| Border: 1                  |        |
|                            |        |

7/ Konfigurišite tabelu kako je prikazano i označite ćelije kako je prikazano na slici.

# ADMIN VIEW

## Admin Control

| ID      |       | Edit?         | Delete? |
|---------|-------|---------------|---------|
| Design: | Year: | Construction: | Laying: |
|         |       |               |         |
|         |       |               |         |

| Recordset                             |           | 2                |
|---------------------------------------|-----------|------------------|
| Name: srAdView<br>Connection: YotShop | ▼ Define  | OK<br>Cancel     |
| Table: YotStock                       | •         | Test             |
| Columns:                              | ▲<br>     | Advanced<br>Help |
| Filter: None                          | -         |                  |
| Sort: ysID                            | Ascending |                  |

**10/** Pritisnite dugme "**Test**" i videćete sve zapise koje ste uneli izlistane po rastućem redosledu ("**Ascending**"). Ako želite da se prvo pojavi poslednji zapis, umesto "Ascending" uključite "Descending" (opadajući redosled)u Recordsetu.

Pritisnite dugme OK u prozoru testa, pa zatim ponovo OK u prozoru Recordset da biste ga sačuvali.

| l | iest SQL S | tatement |        |        |       |        |        |       |        |         |         | 1     |
|---|------------|----------|--------|--------|-------|--------|--------|-------|--------|---------|---------|-------|
|   | Record     | yelD     | design | year   | price | constr | laying | brief | full_d | int_de_ | pic_th_ | pic_e |
|   | 1          | 1        | Rober  | 1996/7 | 85000 | Steel  | Devon  | The   | She is | The a   | stock   | stock |
|   | 2          | 2        | Holm   | 1963   | 7500  | Wood   | Com    | A yer | Holm   | Intern  | stock   | stock |
|   | 3          | 3        | Snow   | 1971/  | 38000 | GRP    | Kent   | The S | The S  | Like    | stock   | stock |
|   | 4          | 4        | Twist  | 1971   | 24950 | GRP    | Com    | Twist | The T  | The i   | stock   | stock |
|   | 5          | 5        | UF0 34 | 1971   | 20000 | GRP    | Devon  | The   | The    | stand   | stock   | stock |
|   | 6          | 6        | Mood   | 1977   | 27500 | GRP    | Kent   | The   | The    | The a   | stock   | stock |

**11/** Ovo ste uradili već nekoliko puta, pa neću detaljisati. Povežite podatke Recordseta sa odgovarajućim ćelijama korišćenjem rutine "**Click > Select > Insert**". Donja slika prikazuje šta gde treba da ide.

| ID {srAdView.ysID}           |                                                                                                    | Edit?           |                                          | Delete?             |  |
|------------------------------|----------------------------------------------------------------------------------------------------|-----------------|------------------------------------------|---------------------|--|
| Design:                      | Year:                                                                                                    | Construction:   |                                          | Laying:             |  |
| {srAdView.design}            | {srAdView.year}                                                                                                 | {srAdView.com   | struction}                               | {srAdView.layir     |  |
| {srAdView.brief_desc         | ription}                                                                                                    | Database:       | <sup>5</sup> Bindings Se                 | rver Beh∢ Component |  |
|                              |                                                                                                    | + -             | Document Ty                              | pe: ASP VBScript    |  |
|                              |                                                                                                    | Bource          | an an an an an an an an an an an an an a | Bin 🔺               |  |
|                              |                                                                                                    | Ξ 强             | Recordset (srA                           | \dView)             |  |
|                              |                                                                                                    |                 | 🞸 ysID                                   |                     |  |
|                              |                                                                                                    |                 | 🧳 design                                 | 22                  |  |
|                              |                                                                                                    |                 | 🛷 year                                   |                     |  |
|                              |                                                                                                    |                 | 🛷 price                                  |                     |  |
|                              |                                                                                                    |                 | -<br>6 construct                         | tion                |  |
| in_view.asp  view.asp  adm   | in_control.asp                                                                                                  |                 | 🞸 laying                                 |                     |  |
| adius stables sta stds sfeet | a and free and free and free and free and free and free and free and free and free and free and free and free a |                 | 🛷 🚬 brief_des                            | cription            |  |
| Properties                   |                                                                                                    | •               | 🧷 full desci                             | rintion             |  |
| mat None 🔹 🔬                 | Arial, Helvetica, san 👻                                                                                         | Size 2 Bind To: | ano ana                                  | - Insert            |  |

**12/** Vreme je da ponovo dodamo minijaturni prikaz slike. Pritisnite desnu ćeliju (vidite korak 13). Pritisnite ikonu "**Insert image**" na paleti alatki "**Common**". Pritisnite dugme za izbor opcija "**Data Sources**". Sa liste izaberite "**pic\_thumb**", pa pritisnite OK.

| Select Imag                                            | e Source                                                                                                    |  |  |  |
|--------------------------------------------------------|----------------------------------------------------------------------------------------------------|--|--|--|
| Select File Name From: O File system<br>O Data Sources |                                                                                                    |  |  |  |
|                                                        |                                                                                                    |  |  |  |
| Field:                                                 | <ul> <li>□ Becordset (srAdView)</li> <li>✓ ysID</li> <li>✓ design</li> <li>✓ year</li> <li>✓ price</li> <li>✓ construction</li> <li>✓ laying</li> </ul> |  |  |  |
|                                                        | ✓ brief_description ✓ full_description ✓ int_description                                                                                                |  |  |  |
|                                                        | pic_thumb                                                                                                    |  |  |  |
|                                                        | <pre> pic_ext</pre>                                                                                                    |  |  |  |
| Format:                                                | None                                                                                                    |  |  |  |
| URL:                                                   | <%=(srAdView.Fields.Item("pic_thumb").Value)%>                                                                                                    |  |  |  |

Ako se pojavi upozorenje da datoteka nije u osnovnoj omotnici itd. odbacite ga pritiskom na "**No**".

| Macrome | dia Dreamweaver MX                                                                                                 |
|---------|----------------------------------------------------------------------------------------------------|
| ?       | This file is outside of the root folder of site 'YotShop',<br>and may not be accessible when you publish the site. |
|         | Your root folder is:<br>C:\WINDOWS\Desktop\YotShop\                                                                |
|         | Would you like to copy the file there now?                                                                         |
|         | Yes <u>N</u> o                                                                                                    |

**13/** Stranica "**Admin View**" bi trebalo da izgleda ovako.

### ADMIN VIEW

### Admin Control

| ID {srAdView.ysID}                           |  | Edit?                                    | Delete?                      |
|----------------------------------------------|--|------------------------------------------|------------------------------|
| Design:<br>{srAdView.design} {srAdView.year} |  | Construction:<br>{srAdView.construction} | Laying:<br>{srAdView.laying} |
| {srAdView.brief_description}                 |  |                                          |                              |
|                                              |  |                                          | ·                            |

**14/** Sada ćemo primeniti ponašanje "**Go To detail Page**" koje informacije izabranog zapisa šalje na stranicu koja će ga izbrisati.

Označite reč "**Delete**", otvorite panel "**Server Behaviors**", pritisnite dugme "+" i sa menija izaberite "**Go To Detail Page**".

|                       | <ul> <li>Application</li> </ul>        |
|-----------------------|----------------------------------------|
| {}, II,               | Databas Bindites Server Behaviors Comp |
|                       | Document Type: ASP VBScript            |
|                       | Recordset (Query)                      |
|                       | Command                                |
|                       | Repeat Region                          |
| Delete2               | Recordset Paging 🕨 🕨                   |
| DOIOLO I              | Show Region 🔹 🕨                        |
| ing:<br>dView laving3 | Dynamic Text                           |
| aview.layingj         | Go To Detail Page 🚽                    |
|                       | Go To Related Page                     |

15/ Podesite prozor "Go To Detail Page" na sledeći način

- Link ..... bi trebalo da vam kaže da je izabran tekst "Delete?".
- Detail Page ..... pređite na "delete1.asp"

- Pass URL Parameter ..... trebalo bi da piše "ysID"
- Recordset ..... "srAdView"
- Column ...... "ysID"
- Pass Existing Parameters ..... Polje URL Parameters bi trebalo da je potvrđeno.

Pritisnite dugme OK

| Go To Detail Page                            |        |
|----------------------------------------------|--------|
| Link: Selection: "Delete?"                   |        |
| Detail Page: delete1.asp                     | Browse |
| Pass URL Parameter: ysID Set to the Value Of |        |
| Recordset: srAdView                          |        |
| Column: yslD 💌                               |        |
| Pass Existing Parameters: 🔽 URL Parameters   |        |
| Form Parameters                              |        |
|                                              |        |

**16/** Videćete da je "**Delete?**" označeno i pretvoreno u link. O delu "**Edit?**" još ne brinite. To ćemo koristiti u sledećem uputstvu (deo 3).

| Edit?                   | Delete?           |  |  |  |
|-------------------------|-------------------|--|--|--|
| Construction:           | Laying:           |  |  |  |
| {srAdView.construction} | {srAdView.laying} |  |  |  |
|                         |                   |  |  |  |
|                         | ,                 |  |  |  |

**17/** Postavite pokazivač miša u ćeliju **"ID"** i pažljivo ga prevucite preko svih ćelija da biste ih izabrali. Potom izaberite ponašanje "**Repeat Region**" sa panela "**Sever Behaviors**".

| ID {srAdView.ysID}                                  |                          | Edit?                                |       | Delete?                      |
|-----------------------------------------------------|--------------------------|--------------------------------------|-------|------------------------------|
| Design:<br>{srAdView.design}                        | Year:<br>{srAdView.year} | Construction:<br>{srAdView.construct | tion} | Laying:<br>{srAdView.laying} |
| {srAdView.brief_desc                                | ription}                 |                                      |       |                              |
|                                                     |                          |                                      |       |                              |
|                                                     |                          | oungs Server Behaviors Comp          |       |                              |
| lmin_view.asp                                       | Comma                    | tset (Uuery)<br>and                  |       |                              |
| > cdiv> ctable> Becordset Region 579 x 303 - 8K / 3 |                          |                                      |       |                              |

**18/** Proverite da li je izabran "**srAdView**" Recordset i potvrdite polje za izbor opcija "**All Records**". Pritisnite dugme OK.

| Recordset: srAdView  CK             |  |
|-------------------------------------|--|
| Show: C 10 Records at a Time Cancel |  |
| All Records     Help                |  |

**19/** Tabela bi sada trebalo da izgleda ovako.

| Repeat                       |                 |                         |                   |
|------------------------------|-----------------|-------------------------|-------------------|
| ID {srAdView.ysID}           |                 | Edit?                   | Delete?           |
| Design:                      | Year:           | Construction:           | Laying:           |
| {srAdView.design}            | {srAdView.year} | {srAdView.construction} | {srAdView.laying} |
| {srAdView.brief_description} |                 |                         |                   |
|                              |                 |                         |                   |

## 20/ Sačuvajte rad.

Pripremila Irena Gonda Živković

# Uvod u Dreamweaver MX (8)

#### STRANICA DELETE:

Border: 1

Stranica "**delete1.asp**" je stvarna stranica koja izvršava akciju brisanja do koje smo došli. Zašto baš delete1.asp? Kasnije u ovoj seriji uputstava ćemo sajtu YotShop dodati još neke funkcije baze podataka. Tim odeljcima će biti potrebna vlastita rutina brisanja koju ćemo najverovatnije nazvati delete2.asp ;~)

**1/** Otvorite "**delete1.asp**", dajte joj odgovarajuće zaglavlje (na primer, "Delete Record") i umetnite "Form" kako je prikazano na donjoj slici.

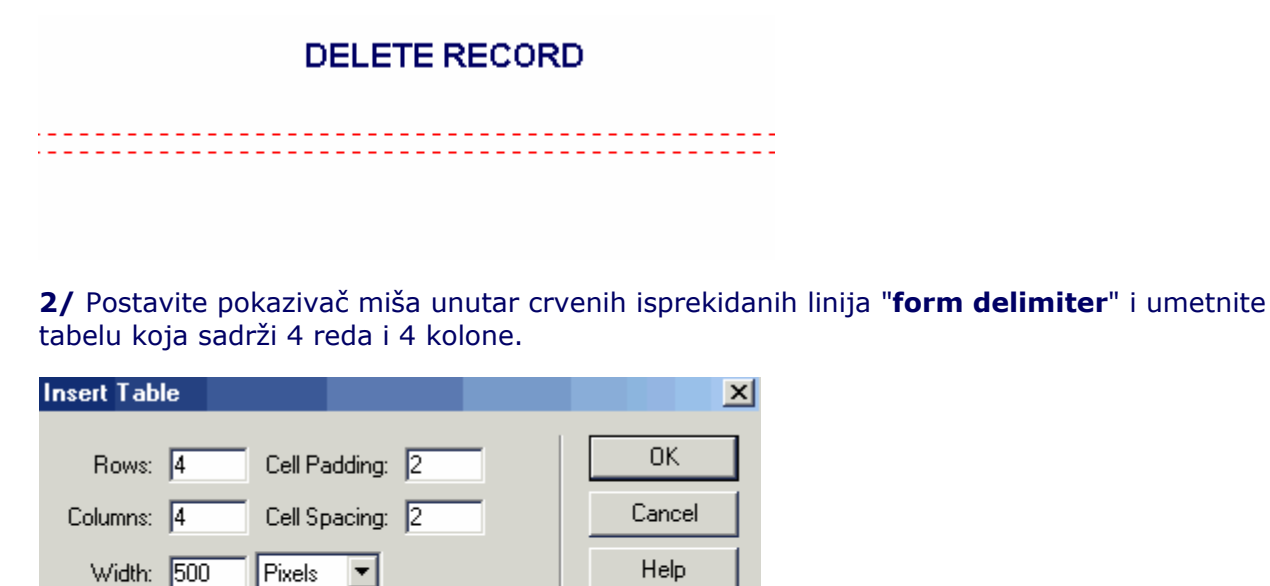

**3/ Konfigurišite i o**beležite ćelije kako je prikazano. Umetnite dugme "**Submit**" i označite ga kao "**DELETE NOW**".

#### DELETE RECORD

| ID         |       |               |         |
|------------|-------|---------------|---------|
| Design:    | Year: | Construction: | Laying: |
|            |       |               |         |
| DELETE NOW |       |               |         |

4/ Napravite Recordset za stranicu (Bindings > + >Recordset)

| 👻 Appli   | cation      |             | 1       |
|-----------|-------------|-------------|---------|
| Databases | Bindings    | Server Behå | Compone |
| +, -      | Document    | Type: ASP V | BScript |
| Reco      | ordset (Qu  | ery)        |         |
| Comr      | nand (Sto   | red Proced  | ure)    |
| Beau      | uest Varial | hle         |         |

5/ Podesite Recordset na sledeći način

- Name .....rsDelete (sad sam pogodio 🙂)
- Connection ....YotShop
- Table ..... YotStock
- Columns .... All
- Filter ..... ysID = URL Parameter ysID
- Sort .... None

Pritisnite dugme OK.

| Recordset                             | ×                |
|---------------------------------------|------------------|
| Name: rsDelete<br>Connection: YotShop | OK<br>Cancel     |
| Table: YotStock                       | Test             |
| Columns: • All • Selected:            | Advanced<br>Help |
| Filter: yslD   URL Parameter yslD     |                  |
| Sort: None Ascending                  |                  |

**6/** Povežite podatke Recordseta sa odgovarajućim ćelijama korišćenjem rutine **"Click > Select > Insert".** Donja slika prikazuje šta gde treba da ide. Ne zaboravite da umetnete minijaturni prikaz. Ako ste zaboravili kako to da uradite (zar već?) vratite se i pročitajte <u>stranicu 8</u> - korake 11 i 12.

#### DELETE RECORD

| ID {rsDelete.ysID}                                                                                                    |  |                              |
|----------------------------------------------------------------------------------------------------|--|------------------------------|
| Design:<br>{rsDelete.design}Year:<br>{rsDelete.year}Construction:<br>{rsDelete.construction}Laying:<br>(rsDelete.laying) |  | Laying:<br>{rsDelete.laying} |
| {rsDelete.brief_description}                                                                                             |  |                              |
| DELETE NOW                                                                                                    |  |                              |

**7/** Vreme je da primenimo ponašanje **"Delete Record".** Otvorite panel **"Server Behaviors"**, pritisnite dugme "+" i sa menija izaberite **"Delete Record"**.

|     | <ul> <li>Application</li> </ul>   |
|-----|-----------------------------------|
|     | Databas Bindings Server Behaviors |
| ſ   | 🕂 🛃 Document Type: ASP VBScript   |
| 1   | Recordset (Query)                 |
|     | Command                           |
|     | Repeat Region                     |
|     | Recordset Paging 🔹 🕨              |
|     | Show Region 🔹 🕨                   |
|     | Dynamic Text                      |
|     | Go To Detail Page                 |
|     | Go To Related Page                |
|     | Insert Record                     |
| s   | Update Record                     |
|     | Delete Record 🧹                   |
| 111 |                                   |

8/ Podesite prozor "Delete Record" na sledeći način...

- Connection ...... YotShop
- Delete From Table ...... YotStock
- Select Record From .....rsDelete
- Unique Key Column ..... ysID .... Numeric
- **Delete By Submitting** .....form1 (zaboravio sam da imenujem obrazac, ali nije ni važno jer ovde postoji samo jedan)
- After Deleting Go To ...... potražite "confirm.asp"

Pritisnite dugme OK.

| Delete Record                      |             | ×      |
|------------------------------------|-------------|--------|
| Connection: YotShop                | ▼ Define    | ОК     |
| Delete From Table: YotStock        | <b>_</b>    | Cancel |
| Select Record From: rsDelete       | <b>_</b>    | Help   |
| Unique Key Column: yslD            | 💌 🔽 Numeric |        |
| Delete By Submitting: form1        | •           |        |
| After Deleting, Go To: confirm.asp | Browse      |        |
|                                    |             |        |

9/ Vaša stranica "delete1.asp" bi sada trebalo da izgleda ovako.

### DELETE RECORD

| ID {rsDelete.ysID}                                                                                                    |  |                              |  |
|----------------------------------------------------------------------------------------------------|--|------------------------------|--|
| Design:<br>(rsDelete.design)Year:<br>(rsDelete.year)Construction:<br>(rsDelete.construction)Laying:<br>(rsDelete.laying) |  | Laying:<br>{rsDelete.laying} |  |
| {rsDelete.brief_description}                                                                                             |  |                              |  |
| DELETE NOW                                                                                                    |  |                              |  |
|                                                                                                    |  |                              |  |

**22/** Sačuvajte rad i kopirajte stranice **"admin.view.asp** .... **delete1.asp** .... **confirm.asp** and **admin\_control.asp**" na lokalni server pomoću strelice **"Put Files"** 

#### **POSPREMANJE I TESTIRANJE:**

**1/** Ranije kada smo pravili stranicu "**add.asp**" naredili smo rutini "**Insert Record**" da nakon dodavanja zapisa pošalje klijenta na stranicu "**view.asp**". To smo uradili jer tada još nismo bili napravili ostale admin stranice. Sada ćemo to da promenimo.

Otvorite "add.asp" i panel "Server Behaviors". Otvorite prozor "Insert Record" dvostrukim pritiskom na liniju "Insert Record(form"add\_form")". Promenite polje "After Inserting Go To" iz "view.asp" u "admin\_view.asp" kako je dole prikazano. Pritisnite dugme OK.

Imajte na umu da na ovaj način možete promeniti sve Server Behaviors ili Recordsets, tj otvaranjem odgovarajućeg prozora dvostrukim pritiskom na taster miša. To ćete često koristiti kada u narednim lekcijama pređemo na izgradnju upita pretraživanja.

| ·····································  | Application     Databas Bindings Server Behaviors     H.      Document Type: ASP VBScription |
|----------------------------------------|----------------------------------------------------------------------------------------------|
| Insert Record                          | Insert Record (form "add_form")                                                              |
| Connection: YotShop                    | Define                                                                                       |
| Insert Into Table: YotStock            |                                                                                              |
| After Inserting, Go To: admin_view.asp | (Browse)                                                                                     |
| Get Values From: add_form              | ▼ (When Submitted)                                                                           |

2/ Proverite da li ste kopirali sve asp datoteke u direktorijum "wwwroot/yotshop" na vašem lokalnom serveru. Pređite na "Start > Run >" i upišite http://localhost/yotshop/admin\_control.asp, pa pritisnite OK.

| Run           | <u>?</u> ×                                                                                            |
|---------------|----------------------------------------------------------------------------------------------------|
| <u> </u>      | Type the name of a program, folder, document, or Internet resource, and Windows will open it for you. |
| <u>O</u> pen: | http://localhost/yotshop/admin_control.asp                                                            |
|               | OK Cancel <u>B</u> rowse                                                                              |

**3/** Sada možete da testirate funkcije dodavanja i brisanja. Imajte na umu da je jednom izbrisan zapis zauvek izgubljen. Jedini način da vratite taj zapis je da ga ponovo umetnete pomoću stranice "**Add Record**". Treba takođe napomenuti da se prilikom brisanja zapisa briše i njegov jedinstveni broj "**ysID**" koji mu je Access dodelio. Kada taj broj nestane Access ne dozvoljava da se ponovo upotrebi. Prema tome .... petpostavimo da imate 6 zapisa u bazi podataka i da izbrišete zapisa sa brojem "**(ysID) 1**". Ako pokušate da taj zapis ponovo umetnete u bazu podataka on će dobiti ysID broj 7. ysID broj 1 se više ne može koristiti.

U situacijama kada se za robu koja povremeno nestaje i ponovo se pojavljuje u skladištu zahtevaju isti skladišni brojevi treba u bazi podataka napraviti namensku kolonu skladišnog broja.

Postoji nekoliko praktičnih trikova da biste prikazali samo onu robu koje trenutno ima na zalihama. U kasnijim lekcijama ćemo obraditi neke od njih.

### UČITAVANJE NA WEB:

Proverite da li sve radi kako treba na va[em lokalnom serveru pre početka učitavanja na računar.

4/ Učitavanje na vaš računar:

Potrebno je da imate prostor na mrežnom računaru na serveru koji podržava ASP. Kao pravilo, to znači da matični računar treba da izvršava "**Internet Information Server**" instaliran na Windows 2000 ili NT operativnom sistemu. Neki Unix dobavljači nude ASP podršku, ali se to obavlja putem "plug in" okruženja drugog proizvođača, pa neka ASP svojstva će nedostajati. Zato... Potražite Windows matični računar.

Uvek koristite prioritetan metod povezivanja sa bazom podataka vašeg računara. Ako ne znate koji je to metod, pročitajte česta pitanja i odgovore vašeg računara o vezama baza podataka ili napišite e-pismo tehničkoj podršci.

**5/** Na serveru vašeg računara treba da napravite **"DSN"** sa istim imenom kao i **"DSN**" koji ste napravili lokalno *ili* treba ručno da promenite string veze u datoteci **"YotShop.asp**" (u omotnici Connections ) u **"DSNIess**" konekciju.

**6/** Potpuno uputstvo o menjanju stringa veze se nalazi u <u>UltraDev UltraEasy part 6</u>" i preporučujem da ga pažljivo pročitate.

**7/** Ja bih pre učitavanja promenio datoteku "**Connections**" u "**DSNIess**" konekciju. Datoteka veze koju UltraDev pravi za ovaj sajt izgleda ovako...

<%

' FileName="Connection\_odbc\_conn\_dsn.htm"
' Type="ADO"
' DesigntimeType="ADO"
' HTTP="false"
' Catalog=""
' Schema=""
Dim MM\_YotShop\_STRING
MM\_YotShop\_STRING = "dsn=YotShop;"
%>

Ja bih ga promenio (zeleni polucrni deo) pre učitavanja na Web...

```
<%

' FileName="Connection_odbc_conn_dsn.htm"

' Type="ADO"

' DesigntimeType="ADO"

' HTTP="false"

' Catalog=""

' Schema=""

Dim MM_YotShop_STRING

MM_YotShop_STRING = "Provider=Microsoft.Jet.OLEDB.4.0;Data Source=" &

Server.MapPath("YotShop.mdb")

%>
```

Neka vam ceo zeleni polucrni deo bude u jednom redu. Ne umećite prekide za drugi red.

Prethodno će raditi sve dok je vaša baza podataka u istoj omotnici kao i ostatak sajta YotShop.

Na kraju, treba da koristite metod koji preporučuje vaš matični računar na Webu.

### PORUKE O GREŠKAMA:

Ako dobijete sledeću poruku o grešci sa lokalnog (IIS) servera ili sa matičnog računara na webu....

### Microsoft OLE DB Provider for ODBC Drivers error '80004005' [Microsoft][ODBC Microsoft Access Driver] Operation must use an updateable query.

Znači da dozvole nisu pravilno podešene na vašem serveru ili na matičnom web serveru (koji izvršava IIS). Proverite sledeće... www.webwizguide.com

Ako dobijete neke druge čudne poruke o grešci pokušajte da ih kopirate i prenesete u google. Skoro uvek ćete pronaći rešenje

Pripremila Irena Gonda-Živković